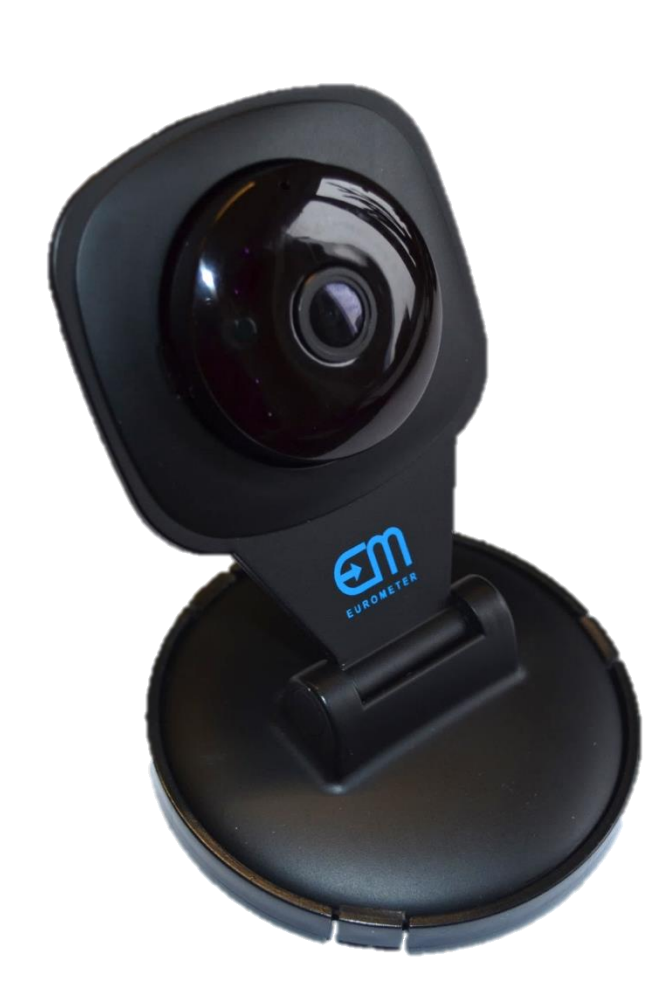

# INSTRUKCJA OBSŁUGI KAMER EUROMETER WIFI CAM HD

# Spis treści

| Opis kamery5                                                                |
|-----------------------------------------------------------------------------|
| Przygotowywanie kamery do pracy                                             |
| Konfiguracja kamery do pracy z domową siecią wifi przy pomocy komputera PC6 |
| Konfigurowanie kamery do pracy z telefonem opartym o system android i iOS13 |
| Konfiguracja kamery do pracy z domową siecią wifi przy pomocy telefonu16    |
| Konfiguracja podstawowych funkcji kamery                                    |
| Podgląd obrazu z kamery                                                     |
| Nagrywanie filmu                                                            |
| Wykonywanie zdjęć                                                           |
| Konfiguracja powiadomień poprzez skrzynkę e-mail                            |
| Dwukierunkowa komunikacja głosowa                                           |
| Działanie podświetlenia nocnego                                             |
| Dodawanie nowego użytkownika lub zmiana hasła31                             |
| Ekran główny                                                                |
| Zakładka Odtwarzanie                                                        |
| Zakładka Media                                                              |
| Menu Wideo                                                                  |

| Menu Audio                   |    |
|------------------------------|----|
| Menu Obraz                   |    |
| Menu OSD                     |    |
| Menu PTZ                     |    |
| Zakładka Parametry           |    |
|                              |    |
| Menu podstawowe              |    |
| Menu DDNS                    |    |
| Menu E-Mail                  |    |
| Menu Wifi                    |    |
| Menu P2P                     |    |
| Menu FTP                     |    |
| Menu Detekcja ruchu          |    |
| Menu Occlusion Detect        | 60 |
| Menu Wejścia alarmowe        |    |
| Menu Automatyczna kontrola   |    |
| Menu Nagrywanie              |    |
| Menu Cover Area              |    |
| Zakładka System              |    |
|                              |    |
| Menu Użytkownik              | 70 |
| Menu Ustawienia czasu        |    |
| Menu Inicjalizacja           | 74 |
| Menu Informacje o urządzeniu |    |
| Menu pamięci masowej         |    |
| Menu System log              |    |
|                              |    |

| Dpis funkcji aplikacji mobilnej          |
|------------------------------------------|
| Ekran główny82                           |
| Ekran edycji ustawień wybranej kamery    |
| Ekran edycji ustawień alarmów            |
| Ekran wyboru źródła zdjęć                |
| Ekran edycji ustawień wybranej kamery    |
| Ekran podglądu zapisanych zdarzeń alarmu |
| Ekran podglądu zapisanych plików wideo   |
| Ekran informacji o kamerze               |
| Specyfikacja techniczna                  |

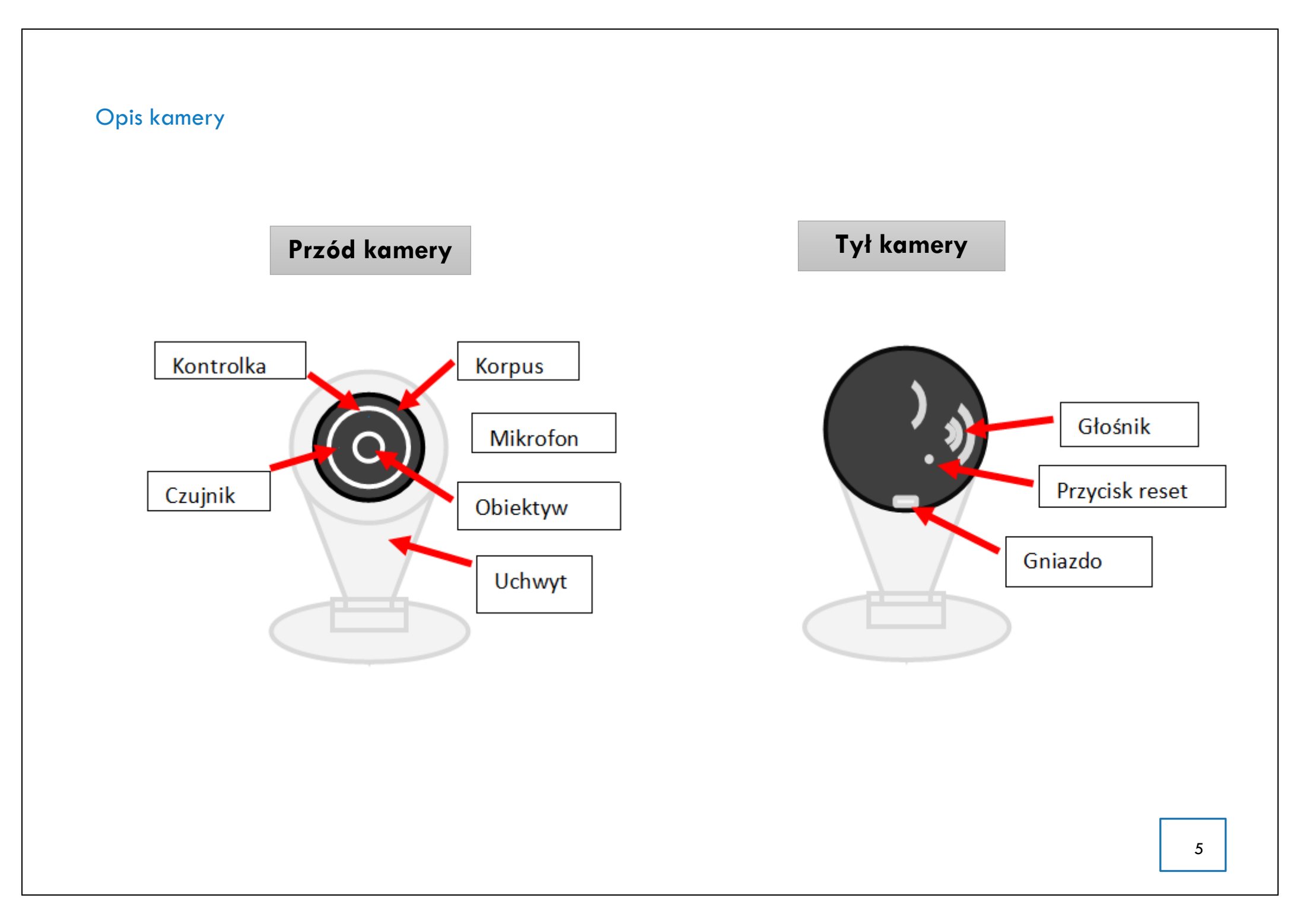

# Przygotowywanie kamery do pracy

- 1. Zainstaluj korpus kamery w uchwycie mocującym.
- 2. Podłącz przewód USB do gniazda znajdującego się w korpusie kamery.
- 3. Drugą końcówkę przewodu USB podłącz do zasilacza.
- 4. Zasilacz włącz do instalacji elektrycznej.
- 5. Poczekaj 3 minuty aż urządzenie osiągnie stan gotowości.

### Konfiguracja kamery do pracy z domową siecią wifi przy pomocy komputera PC

- 1. Na komputerze PC pobierz i zainstaluj program "IPCSearch 2.2" ze strony: www.eurometer.pl
- 2. Po upewnieniu się, że kamera jest gotowa do pracy, wyszukaj dostępne sieci WiFi.
- 3. Spośród dostępnych sieci WiFi połącz się z siecią o nazwie:
- "IPCAM-AP-PPCN-XXXXX" (gdzie XXXXX to dowolne 5 cyfr)

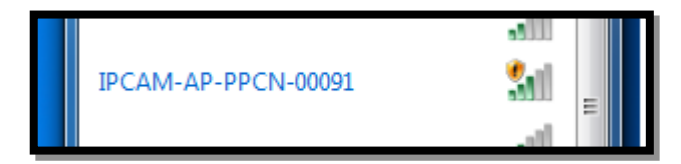

4. Uruchom program "IPCSearch 2.2" i kliknij na ikonę "Search".

| IPCSea | arch 2.2 |              | $\frown$      |              |         |      |
|--------|----------|--------------|---------------|--------------|---------|------|
| Lang   | guage:   | English      | Search        | Web          | ??TFTP  |      |
| No.    | S        | IP           |               | DevID        |         | Name |
| 1      | +        | 192.168.1.88 | VVVIPC1408272 | 300-fA1Rd6Is | 7X9iOvc | IPCA |

5. Po upływie około 1 minuty odczytaj z pola "IP" adres IP podłączonej kamery (np. 192.168.234.1)

| 9 | IPCSe | arch 2.2 |          |      |              |               |
|---|-------|----------|----------|------|--------------|---------------|
|   | Lan   | guage:   | English  | •    | Search       | Web           |
|   | No.   | S        | IP       |      |              | DevID         |
|   | 1     | +        | 192.168. | 1.88 | VVVIPC140827 | 2300-fA1Rd6Is |
|   |       |          |          |      |              |               |
|   |       |          |          |      |              |               |

- 6. Zapamiętaj odczytany adres IP i wyłącz program "IPCSearch 2.2".
- 7. W polu adresu przeglądarki internetowej wpisz zapamiętany adres IP i kliknij "Enter".

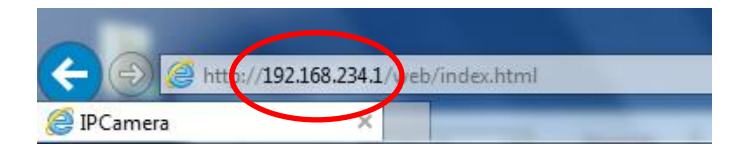

8. Powinna się pojawić się strona logowania do oprogramowania kamery, na której kliknij na napis "Download Player"

| User name: | admin     |                 |
|------------|-----------|-----------------|
| Password:  |           |                 |
| Language:  | English   | ~               |
| Stream:    | MainFlow  | Download Player |
|            |           |                 |
|            | uto Login | Login           |

9. Powinno rozpocząć się pobieranie nowego pliku, po jego zakończeniu należy go rozpakować i zainstalować program "HDIPCamera.exe". Podczas ponownego uruchamiania przeglądarki internetowej, zostaniesz poproszony o uruchomienie nowego dodatku – kliknij przycisk "Zezwalaj".

10. Kolejnym krokiem jest powrót do strony logowania kamery:

- w polu "User name" wpisujemy "admin";
- w polu "Password" wpisujemy "admin";
- w polu "Language" wybieramy "POLSKI";
- w polu "Stream" wybieramy "MainFlow";
- zaznaczamy pole "Auto Login", aby zapamiętać wpisane wyżej dane;

| User name: | admin     |   |                 |
|------------|-----------|---|-----------------|
| Password:  |           |   |                 |
| Language:  | English   | ~ |                 |
| Stream:    | MainFlow  | ~ | Download Player |
|            |           |   |                 |
|            | uto Login |   | Login           |

11. Po wypełnieniu powyższych danych kliknij na przycisk "Login".

| User name: | admin     |                   |
|------------|-----------|-------------------|
| Password:  |           |                   |
| Language:  | English   | ~                 |
| Stream:    | MainFlow  | ✓ Download Player |
| □ A        | uto Login | Login             |

12. Na głównej stronie panelu konfiguracyjnego kamery kliknij na zakładkę "Parametry".

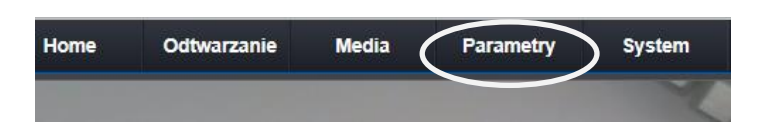

#### 13. W menu bocznym kliknij na pozycję WiFi.

| Network    |    |
|------------|----|
| podstawowe | ×. |
| DDNS       | +  |
| E-Mail     | ×  |
| Wifi       |    |
| P2P        | +  |
| FTP        | +  |

14. Wybierz z listy SSID odpowiednią sieć WIFI z którą chcesz połączyć kamerę, w naszym przykładzie będzie to sieć o nazwie "ZSK\_CNFS".

| SSID                | Sygnał | Tryb uwierzytelniania        |
|---------------------|--------|------------------------------|
| ZSK_CNFS            | 53%    | [WPA2-PSK-CCMP-preauth][ESS] |
| IPCAM-AP-PPCN-00091 | 53%    | [ESS]                        |
| CBTG-WiFi           | 41%    | [WPA2-PSK-CCMP][ESS]         |
|                     |        |                              |
|                     |        |                              |
| <b>•</b>            |        |                              |

15. Upewnij się, że w polu SSID pojawiła się nazwa Twojej sieci. Wybierz tryb uwierzytelniania Twojej sieci oraz wpisz jej hasło.

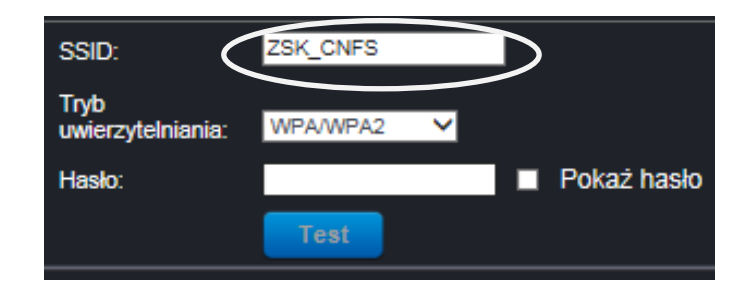

16. Na koniec zapisz zmiany klikając na przycisk "Zastosuj", po kliknięciu nastąpi restart kamery.

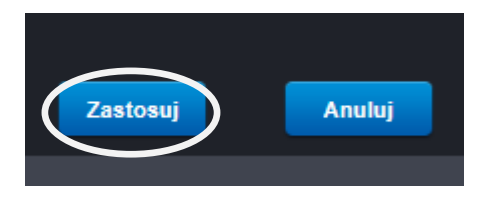

17. Po upływie 3 min połącz się ze swoją domową siecią WiFi.

18. Uruchom ponownie program IPCSearch 2.2 i kliknij na ikonę Search.

| 1 | IPCSe | arch 2.2 |              |   |              |               |          |     |
|---|-------|----------|--------------|---|--------------|---------------|----------|-----|
|   | Lan   | guage:   | English      | • | Search       | Web           | ??TFTP   |     |
|   | No.   | S        | IP           |   |              | DevID         |          | Na  |
|   | 1     | +        | 192.168.234. | 1 | VVVIPC140827 | 72300-9dj2m85 | wiwqDKzC | IPC |
|   |       |          |              |   |              |               |          |     |

19. Wykonaj ponownie punkty 5, 6 i 7.

20. Ponownie powinna się pojawić się strona logowania do oprogramowania kamery, tym razem w języku polskim.

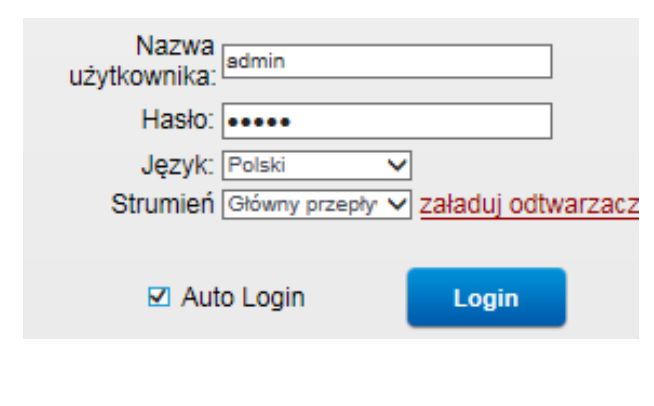

21. Ponieważ dane logowania powinny być już wypełnione, to do logowania wystarczy kliknąć przycisk "Login".

| Nazwa<br>użytkownika: | admin                           |   |
|-----------------------|---------------------------------|---|
| Hasło:                | •••••                           |   |
| Język:                | Polski 🗸                        |   |
| Strumień              | Główny przepły 🗸 załaduj odtwar | Z |
| ☑ Aut                 | o Login Login                   | ) |

22. Na głównej stronie panelu konfiguracyjnego kamery kliknij na zakładkę "Parametry".

| Home | Odtwarzanie | Media | Parametry | System |
|------|-------------|-------|-----------|--------|
|      |             |       | $\sim$    | X      |

23. W menu bocznym kliknij na pozycję "podstawowe".

|   | Network    |   |
|---|------------|---|
| ( | podstawowe | • |
|   | DDNS       | ► |
|   | E-Mail     | ► |
|   | Wifi       | ÷ |
|   | P2P        | × |
|   | FTP        | • |

24. W sekcji "Ustawienia LAN" zmień "Typ IP" na "STAŁY ADRES IP" i kliknij na przycisk "ZASTOSUJ" aby zapisać zmiany. Kliknij OK, gdy pojawi się informacja o wprowadzonych zmianach.

| IIstawienia I AN |                 |   |
|------------------|-----------------|---|
| Tun ID:          | Ctabu advect ID |   |
| Typ IP.          | Stary adres IP  |   |
| Adres IP         | 192.168.77.123  |   |
| Maska podsieci:  | 255.255.255.0   |   |
| Bramka:          | 192.168.77.1    |   |
| Typ DNS:         | Inny DNS 🗸      | • |
| Podstawowy DNS:  | 192.168.77.1    |   |
| Dodatkowy DNS:   | 8.8.8.8         |   |

- 25. Kliknij na zakładkę Home, aby przejść do poglądu z kamery.
- 26. Aby się wylogować, kliknij na napis "Wyloguj".

# Konfigurowanie kamery do pracy z telefonem opartym o system android i iOS

- 1. Upewnij się, że poprawnie przygotowałeś kamerę do pracy.
- 2. Upewnij się, że poprawnie przeprowadziłeś proces konfiguracji kamery do działania z domową siecią WiFi.
- 3. Upewnij się, że Twój telefon posiada dostęp do sieci WiFi i dostęp do Internetu.
- 4. Pobierz i zainstaluj na swoim telefonie aplikację P2PWIFICAM poprzez sklep Google Play lub sklep Apple (w zależności od typu posiadanego telefonu):

Aplikacja dla iOS Aplikacja dla

ANDROIDA

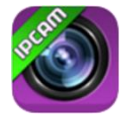

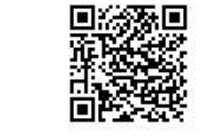

- 5. Włącz odnajdywanie sieci WiFi w telefonie.
- 6. Podłącz się do swojej domowej sieci WiFi.
- 7. Włącz aplikację P2PWIFICAM.
- 8. Kliknij na przycisk "Add new camera"

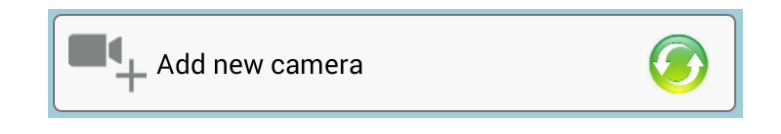

9. Kliknij na przycisk "Scan ID"

🧱 Scan ID

10. Kliknij na przycisk "Scan ID" i zeskanuj telefonem kod QR znajdujący się na opakowaniu kamery.

>

11. Jeżeli poprawnie zeskanowałeś kod QR pole "Did" powinno automatycznie się uzupełnić.

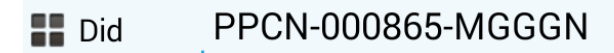

12. Resztę pól wypełniamy ręcznie:

- w polu "Name" wpisujemy nazwę pod jaką kamera powinna się wyświetlać;
- w polu "User" wpisujemy "admin";
- w polu "Pwd" wpisujemy "admin";

13. Po uzupełnieniu wszystkich pól klikamy na przycisk "done".

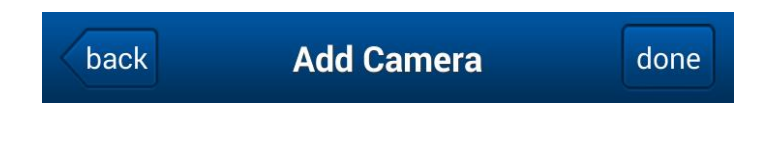

14. Jeżeli wszystko skonfigurowaliśmy poprawnie to status naszej kamery powinien zmienić się z "connecting" na "on-line" a nasza kamera powinna być gotowa do pracy z telefonem.

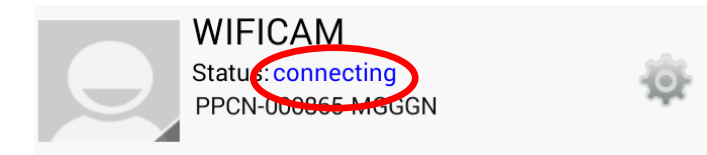

15. W razie wątpliwości lub problemów z konfiguracją naszych urządzeń prosimy o kontakt telefoniczny lub mailowy z działem pomocy technicznej.

# Konfiguracja kamery do pracy z domową siecią wifi przy pomocy telefonu

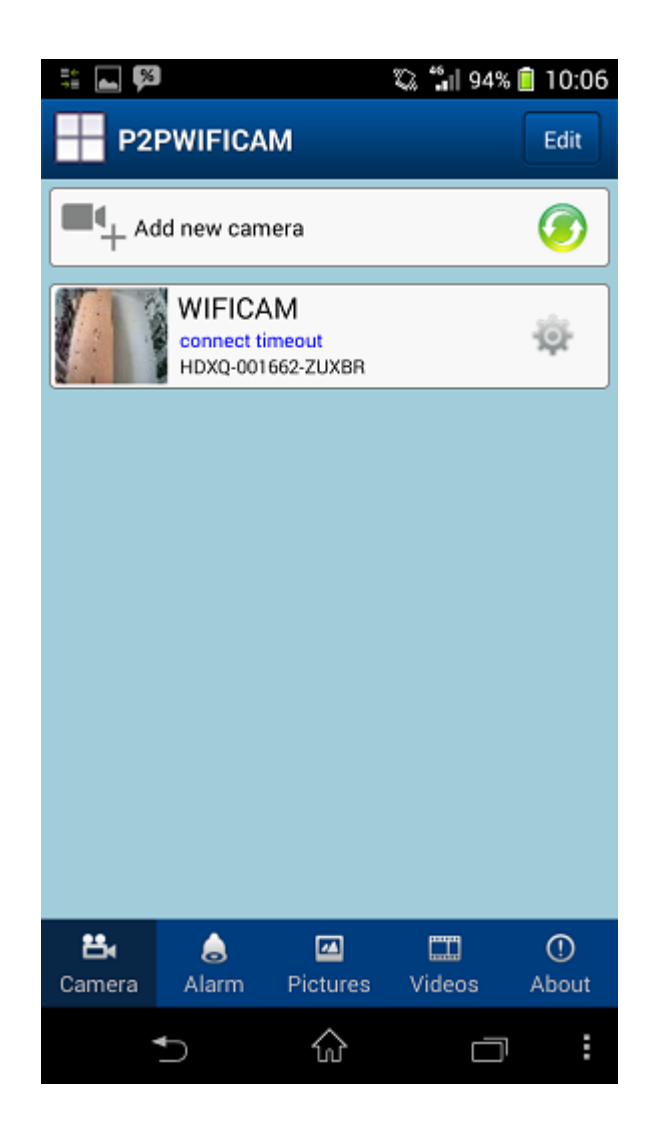

- 1) Włączamy program P2PWIFICAM
- 2) Klikamy na przycisk "Add new camera"

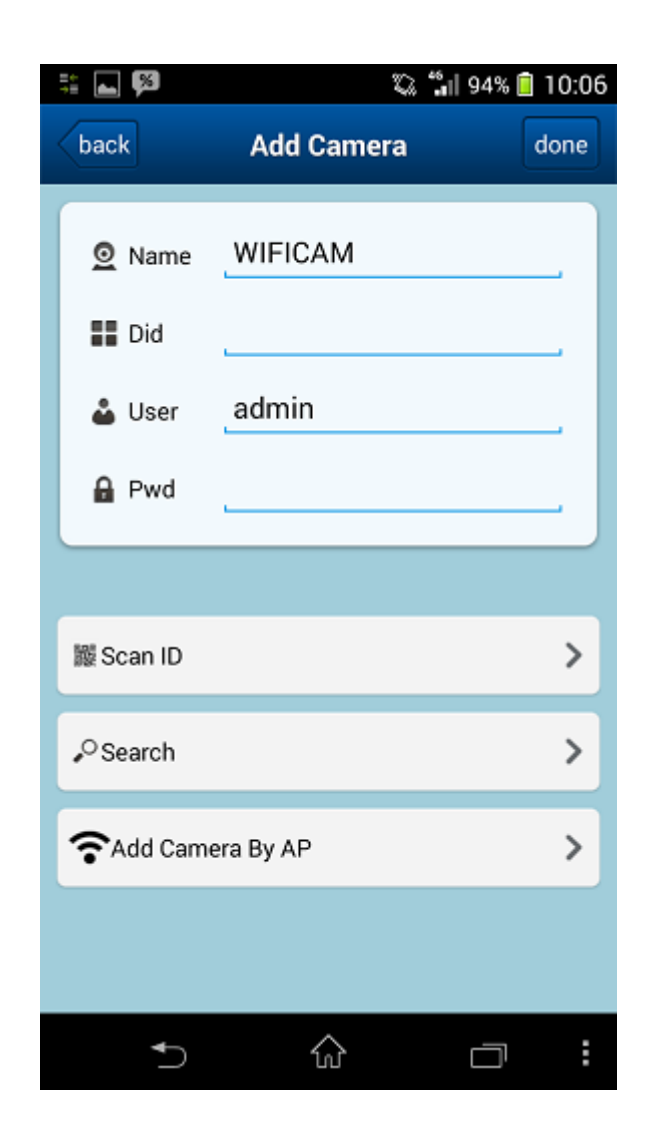

3) Klikamy na przycisk "Scan ID" i skanujemy kod QR znajdujący się w tylnej części obudowy kamery

| ‡i ⊾ 🗭                                                              | 94% 📋 10:06                         |      |
|---------------------------------------------------------------------|-------------------------------------|------|
| back                                                                | Add Camera                          | done |
| <ul><li>☑ Name</li><li>III Did</li><li>▲ User</li><li>Pwd</li></ul> | WIFICAM<br>HDXQ-000887-FFR<br>admin | UM   |
| 鬷 Scan ID                                                           |                                     | >    |
| Search                                                              |                                     | >    |
| <b>☆</b> Add Came                                                   | era By AP                           | >    |
|                                                                     |                                     |      |
|                                                                     | ŵ                                   |      |

4) Po prawidłowym zeskanowaniu kodu QR pole "Did" powinno uzupełnić się automatycznie

| 1 🖬 🕅             | 🖏 🖏 9           | 4% 📋 10:07 |
|-------------------|-----------------|------------|
| back              | Add Camera      | done       |
| O Name            | WIFICAM         |            |
| Did               | HDXQ-000887-FFR | им         |
| 🕹 User            | admin           |            |
| 🔒 Pwd             | •••••           |            |
|                   |                 |            |
| 🇱 Scan ID         |                 | >          |
| • Search          |                 | >          |
| <b>☆</b> Add Came | era By AP       | >          |
|                   |                 |            |
| €                 | <u>م</u> د      |            |

- 5) Uzupełniamy pole "Pwd" gdzie wpisujemy hasło do naszej kamery. Domyślne hasło to "admin".
- 6) Kolikamy na przycisk "done", co powinno przenieść nas do ekranu głównego.

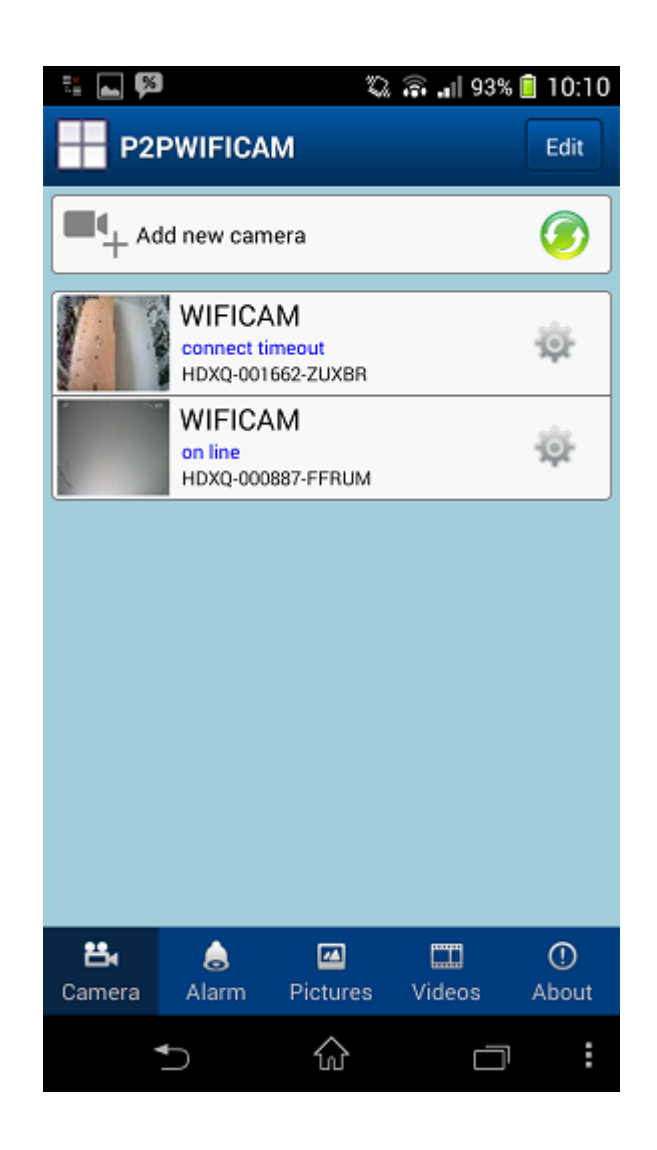

- 7) Na ekranie głównym powinna pojawić się nowa kamera.
- 8) Klikamy na ikonę koła zębatego aby przejść do jej ustawień.

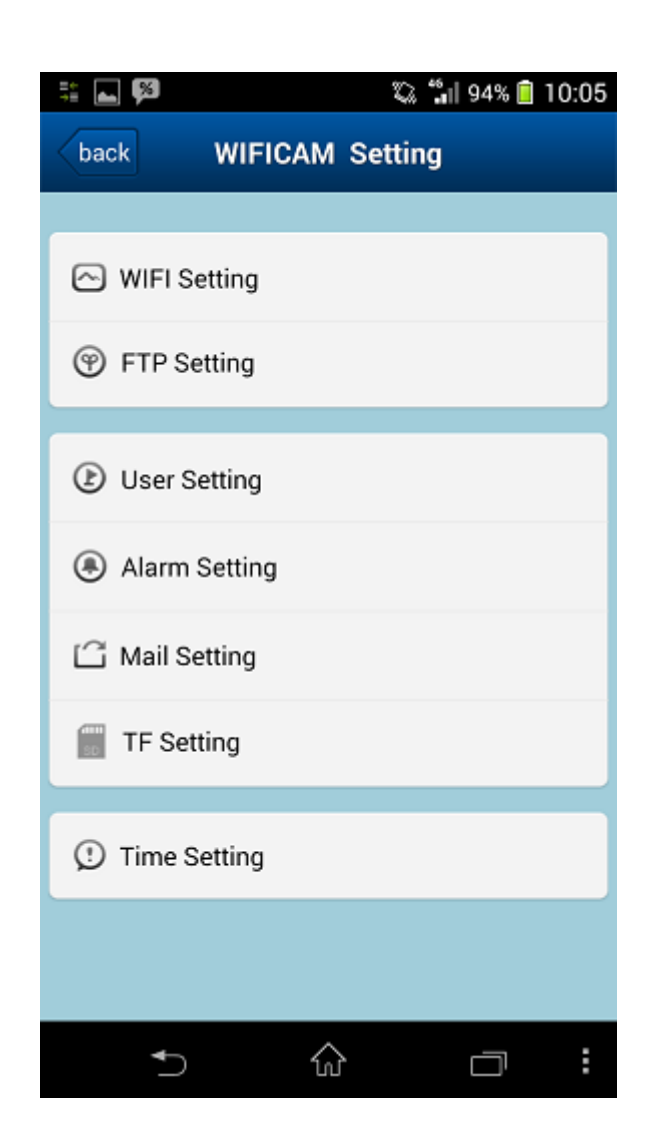

9) Na ekranie ustawień klikamy na przycisk "WIFI Setting".

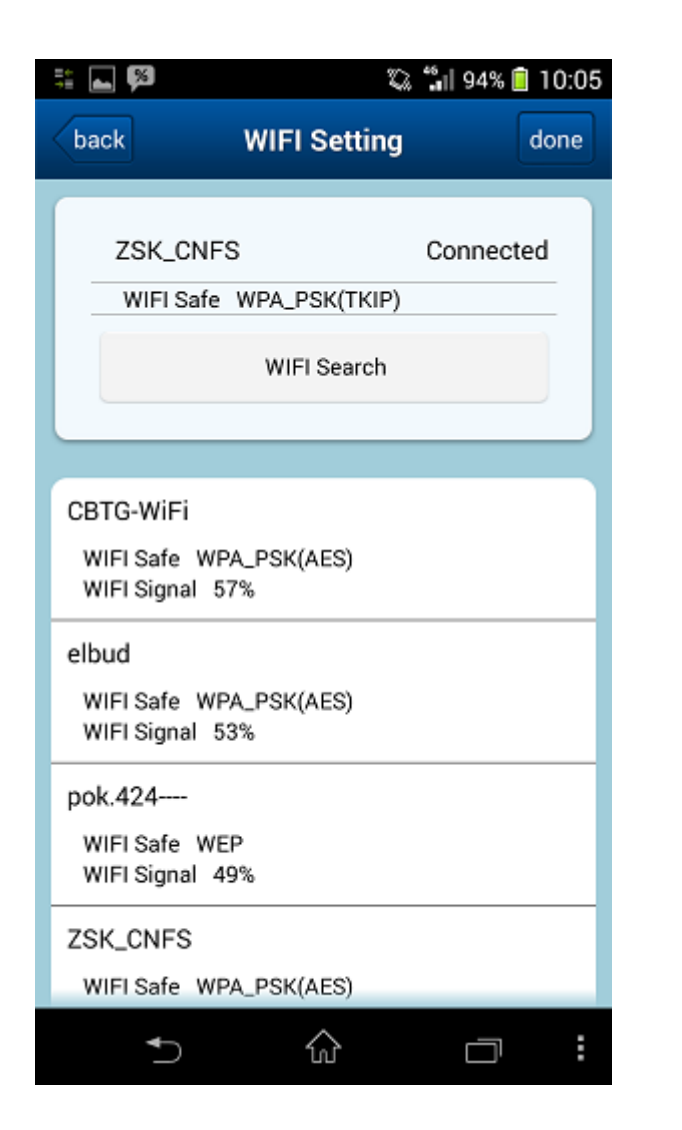

10) Powinno pojawić się pole z przciskiem "WIFI Search" – klikamy na niego.

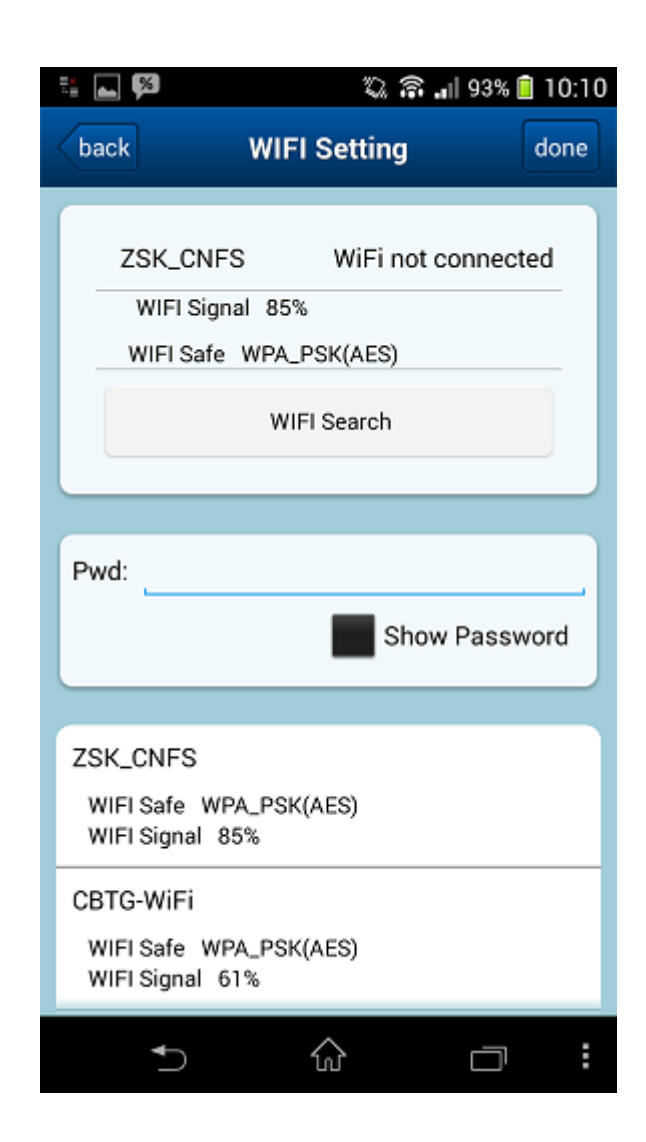

11) Z dostępnej listy wybieramy naszą domową sieć WiFi i wpisujemy jej hasło w polu "Pwd".

12) Klikamy na przycisk "done".

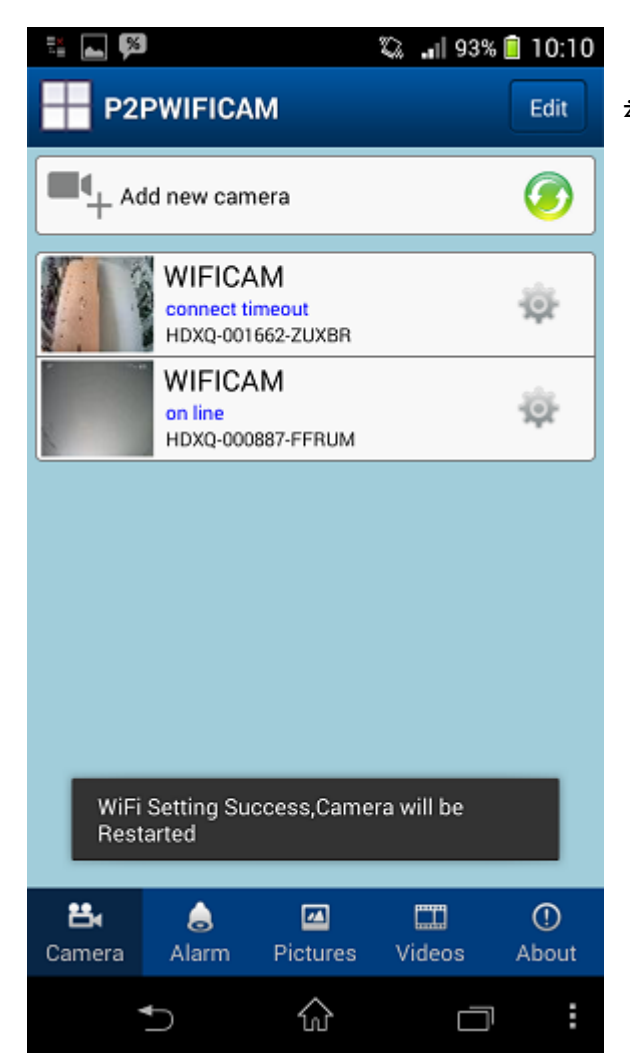

13) Automatycznie zostajemy przeniesieni do ekranu głównego gdzie powinna pojawić się informacja,

że kamaera właśnie się resetuje.

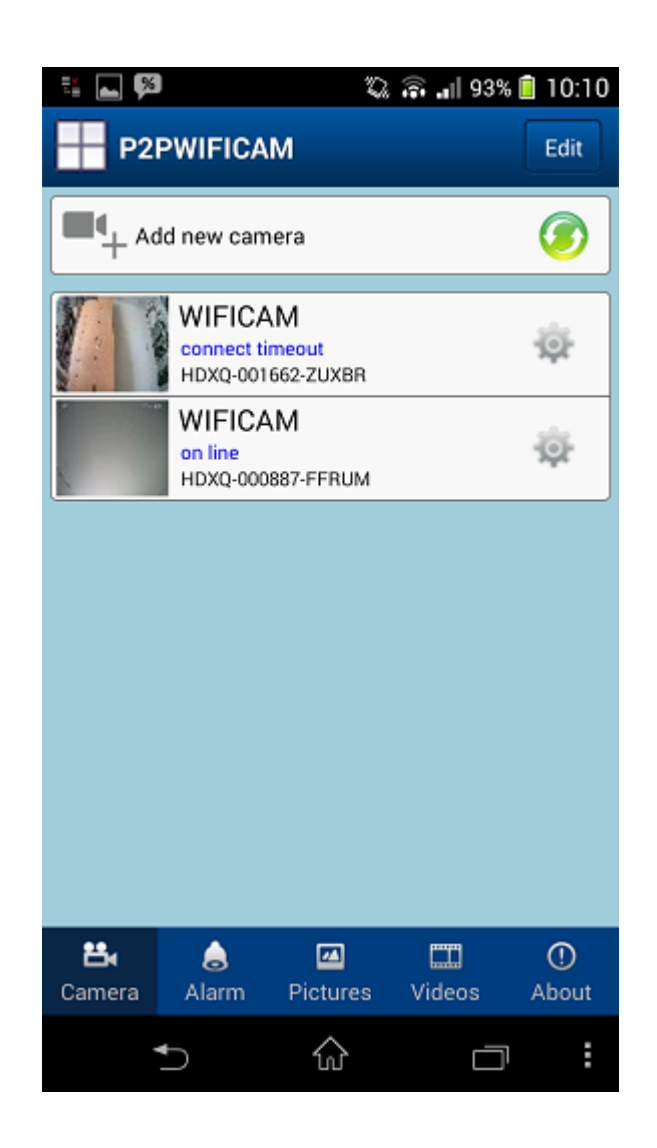

14) Po restarcie kamery łączymy się z naszą domową siecią WiFI

15) Nasza nowa kamera powinnna zmienić status na "on line", jeżeli tak się stanie to klikamy na nią.

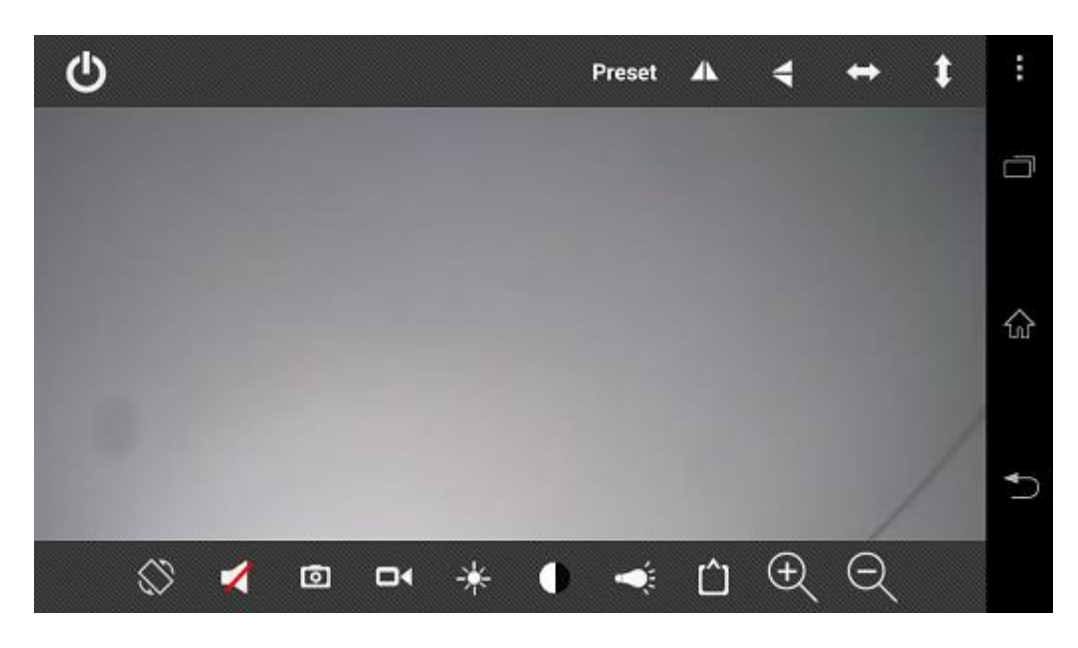

- 16) Widzimy przekaz obrazu na żywo z kamery
- 17) Jeżeli chcemy rozpocząc rozmowę klikamy na ikonę głośnika

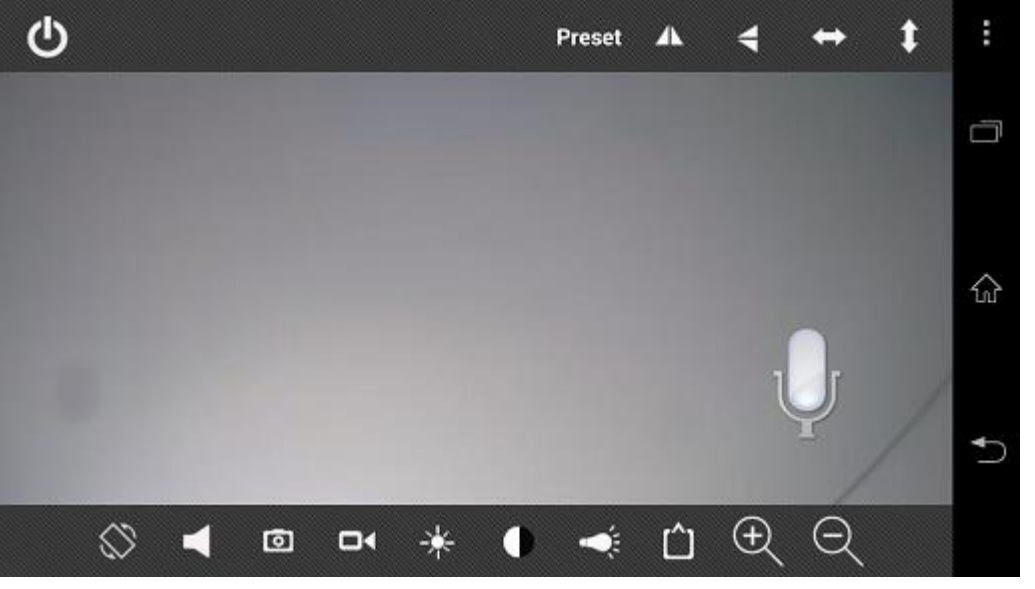

 Aby użytkownik znajdujący się przy kamerze słyszał nasz głos należy trzymać przyciśniętą ikonę mikrofonu znajdującą się na ekranie.

# Konfiguracja podstawowych funkcji kamery

#### Podgląd obrazu z kamery

#### Na komputerze PC:

- 1) W polu adresu przeglądarki internetowej, wpisz adres IP kamery
- 2) W nowootwartym oknie logowania wpisz dane użytkownika (nazwę i hasło)
- 3) Powinien pojawić się akran główny wraz z z aktualnym obrazem z kamery

#### Na telefonie komórkowym:

- 1) Uruchom aplikację P2PWIFICAM
- 2) Wybierz kamerę, której obraz chcesz zobaczyć
- 3) Obraz z kamery powinien pojawić się natychmiast po wybraniu kamery

#### Nagrywanie filmu

#### Na komputerze PC:

- 1) W polu adresu przeglądarki internetowej, wpisz adres IP kamery
- 2) W nowootwartym oknie logowania wpisz dane użytkownika (nazwę i hasło)
- 3) Powinien pojawić się ekran główny wraz z z aktualnym obrazem z kamery
- 4) Na ekranie głównym klikamy na ikonę Kamery
- 5) Pojawia się okno wyboru miejsca zapisu pliku z nagraniem z kamery

#### Na telefonie komórkowym:

- 1) Uruchom aplikację P2PWIFICAM
- 2) Wybierz kamerę, której obraz chcesz zarejestrować
- 3) Kliknij na ikonę kamery
- 4) Nagranie zostanie automatycznie zapisane w pamięci urządzenia
- 5) Zapisanymi nagraniami można zarządzać poprzez zakładkę "Videos"

#### Wykonywanie zdjęć

#### Na komputerze PC:

- 1) W polu adresu przeglądarki internetowej, wpisz adres IP kamery
- 2) W nowootwartym oknie logowania wpisz dane użytkownika (nazwę i hasło)
- 3) Powinien pojawić się ekran główny wraz z z aktualnym obrazem z kamery
- 4) Na ekranie głównym klikamy na ikonę Aparatu
- 5) Pojawia się okno wyboru miejsca zapisu pliku z obrazem z kamery

#### Na telefonie komórkowym:

- 1) Uruchom aplikację P2PWIFICAM
- 2) Wybierz kamerę, której obraz chcesz zarejestrować
- 3) Kliknij na ikonę Aparatu
- 4) Obraz zostanie automatycznie zapisany w pamięci urządzenia
- 5) Zapisanymi obrazami można zarządzać poprzez zakładkę "Photos"

#### Tworzenie powiadomień o wykryciu ruchu

- 1) W polu adresu przeglądarki internetowej, wpisz adres IP kamery
- 2) W nowootwartym oknie logowania wpisz dane użytkownika (nazwę i hasło)
- 3) Powinien pojawić się ekran główny wraz z z aktualnym obrazem z kamery
- 4) Przechodzimy do zakładki "Parametry"
- 5) W menu bocznym wybieramy pozycję "Detekcja ruchu"
- 6) Zaznaczaamy obszar który ma być analizowany pod kątem wykrycia ruchu
- 7) Wybieramy działania jakie kamera ma podjąć po wykryciu ruchu
- 8) Należy pamiętać, że do działania powiadomień poprzez e-mail wymagane jest skonfigurowanie dostępu do naszego maila poprzez zakładkę "E-Mail" w menu bocznym

#### Konfiguracja powiadomień poprzez skrzynkę e-mail

- 1) Z menu głównego kamery przechodzimy do zakładki "Parametry" i w menu bocznym wybieramy pozycję "e-mail"
- 2) Opis poszczególnych pozycji w menu "e-mail" znajduje się w niniejszej instrukcji w podrozdzile "Menu E-Mail"
- 3) W stosownych wpolach wpisujemy dane naszego serwera poczty
- 4) W menu "wyślij do" wyberamy adresatów powiadomień.

#### Dwukierunkowa komunikacja głosowa

Na komputerze PC:

- 1) W polu adresu przeglądarki internetowej, wpisz adres IP kamery
- 2) W nowootwartym oknie logowania wpisz dane użytkownika (nazwę i hasło)
- 3) Powinien pojawić się ekran główny wraz z z aktualnym obrazem z kamery
- 4) Aby usłyszeć dźwięki aktualnie rejestrowane przez kamerę należy użyć przycisku z ikoną głośnika (przycisk numer 4 na ekranie głównym)
- 5) Aby włączyć przekazywanie dźwięku z komputera na kamerę należy użyć przycisku z ikoną mikrofonu (przycisk numer 3 na ekranie głównym)

#### Na telefonie komórkowym:

- 1) Uruchom aplikację P2PWIFICAM
- 2) Wybierz kamerę, z którą chcesz się połączyć
- 3) Gdy pojawi się obraz z kamery dotknij go
- 4) Powinien pojawić się zestaw różnych ikon, aby przekażać dźwięk do kamery dotknij i trzymaj ikonę mikrofonu
- 5) Jeżeli nie słyszysz dźwięku z kamery poprzez swój telefon upewnij się, że ikona głośnika nie jest przekreślona.

#### Działanie podświetlenia nocnego

- 1) Podświetlenie nocne jest wpełni zautomatyzowane aktywuje się samoczynnie jesżeli ilośc światała w otoczeniu kamery okaże się niewystarczająca.
- 2) Podświetlenie nocne ma zasięg około 10 metrów.

Dodawanie nowego użytkownika lub zmiana hasła

- 1) Z menu głównego kamery przechodzimy do zakładki "System" i w menu bocznym wybieramy pozycję "Użytkownik"
- 2) Jeżeli chcemy dodać nowego użytkownika, to w pustym wierszu wpisujemy jego dane (nazwę użytkownika i hasło) i klikamy przycisk "Zastosuj"
- 3) Jeżeli chcemy zmienić hasło danego użytkownika, to wpisujemy nowe hasło w polach "hasło" i "Powtórz hasło" i klikamy przycisk "Zastosuj"

# Ekran główny

| 54 🖸 🎐 ୶ | Home | Odtwarzanie | Media | Parametry | System   | 12           | załaduj odtwa   | arzacz   Wylogi      |
|----------|------|-------------|-------|-----------|----------|--------------|-----------------|----------------------|
| 1 2 3 4  | 5    | 6           | 7     | 8         | 9        | AD - AE - 40 |                 |                      |
|          |      |             |       | Zt        | 15-02-08 | 02:05:43     | 14 🤇            |                      |
|          |      |             |       |           | 11       |              |                 |                      |
|          |      |             |       |           |          |              | + ↔<br>+ Og     | ▶ 🗘 '<br>jniskowa    |
|          |      |             |       |           |          |              | +               | Zoom                 |
|          |      |             |       |           |          |              | Track: 1        | ⊻ ~ `                |
|          |      |             |       |           |          | 15           | •               | -0                   |
|          |      |             |       |           |          | 16           | ×               | <b>•</b>             |
|          |      |             |       |           |          | 18           | <b>o</b>        | 0                    |
|          |      |             |       |           |          | 19           | Flip:           | • wł. • w            |
|          |      |             |       |           |          | 20           | Odbicie:        | • WŁ • W             |
|          |      |             |       |           |          | 21           | Widok:          | Wewnštrz 🗸           |
|          |      |             |       |           |          | 23           | IRCut:          | Color 🗸              |
|          |      |             |       |           |          |              | Aktualiz        | acja Domylne         |
|          |      |             |       |           |          | 26           | 24<br>Strumień: | 25<br>Główny przej 🗸 |
|          |      |             |       |           |          | 27           | Obraz:          | Dopasuj rozr 🗸       |
|          |      |             |       |           |          |              |                 |                      |
|          |      |             |       |           |          |              |                 |                      |
|          |      |             |       |           |          |              |                 |                      |
|          |      |             |       |           |          |              |                 |                      |
|          |      |             |       |           |          |              |                 |                      |
|          |      |             |       |           |          |              |                 | [                    |
|          |      |             |       |           |          |              |                 |                      |

Objaśnienia opcji ekranu głównego:

- 1. Przycisk pozwalający na wskazanie miejsca zapisu obrazu z kamery dysk komputera lub nośnik przenośny (opcja niedostępna)
- 2. Przycisk do tworzenia zdjęcia obrazu z kamery
- 3. Przycisk włączający mikrofon
- 4. Przycisk regulacji głośności
- 5. Zakładka do głównego ekranu
- 6. Zakładka odtwarzanie
- 7. Zakładka media
- 8. Zakładka parametry
- 9. Zakładka system
- 10. Nazwa aktualnej kamery
- 11. Aktualny czas i data
- 12. Załadowanie odtwarzacza w przypadku, gdy występuje brak wyświetlanego obrazu z kamery
- 13. Przycisk wylogowania
- 14. Regulacja położenia kamery (opcja niedostępna)
- 15. Regulacja kolorów obrazu
- 16. Regulacja jasności obrazu
- 17. Regulacja kontrastu obrazu
- 18. Regulacja nasycenia obrazu
- 19. Odbicie obrazu w poziomie
- 20. Odbicie obrazu w pionie
- 21. Wybór częstotliwości odświeżania obrazu
- 22. Wybór ustawień obrazu w zależności od lokalizacji
- 23. Wybór filtra
- 24. Przycisk zatwierdzenia zmian z punktów 19 do 23
- 25. Przywrócenie ustawień domyślnych
- 26. Wybór strumienia wyświetlanego obrazu
- 27. Wybór rozmiaru wyświetlanego obrazu

# Zakładka Odtwarzanie

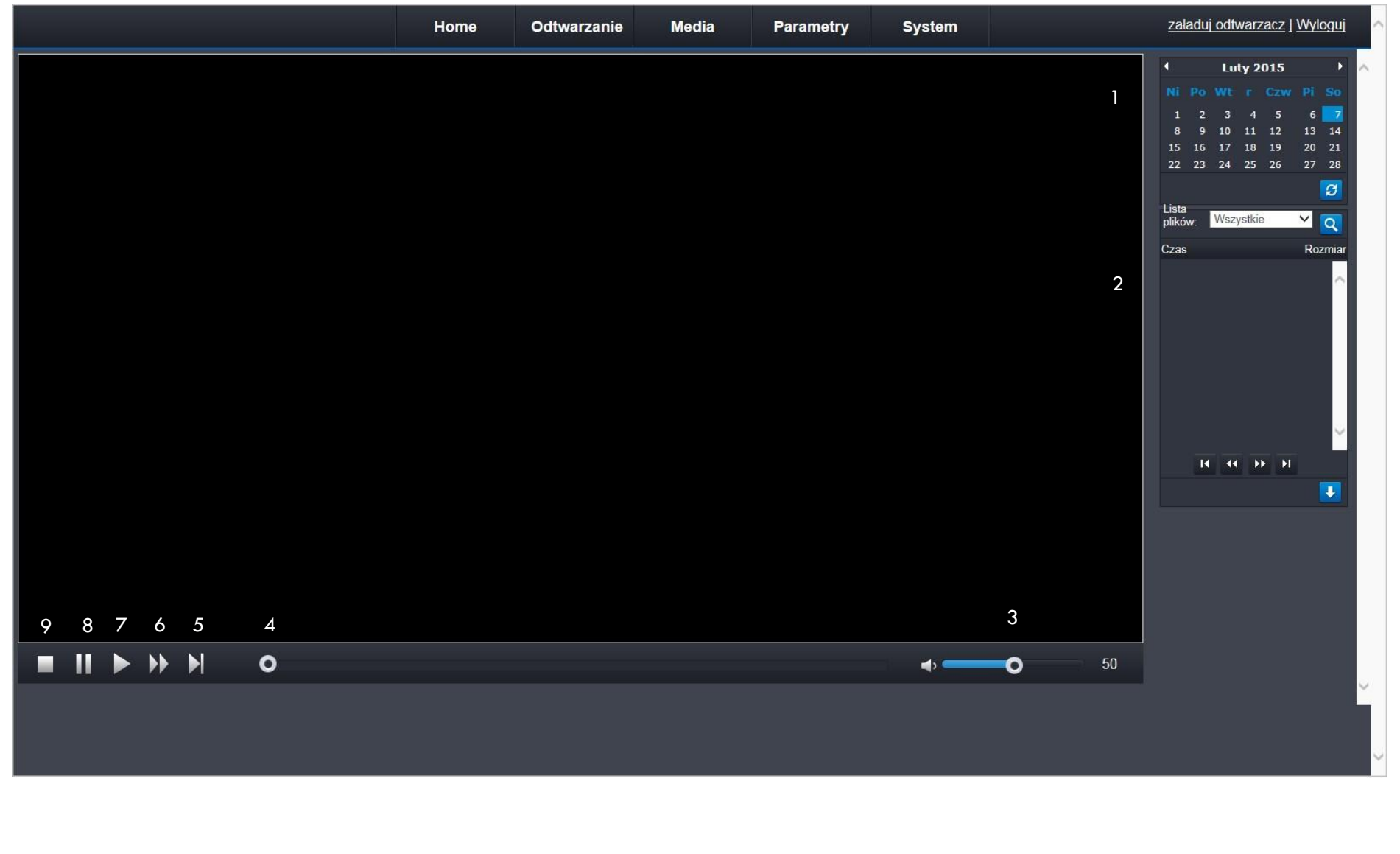

Objaśnienia opcji z zakładki "odtwarzanie":

Uwaga! – opcje są dostępne pod warunkiem posiadania nagrań na karcie SD

- 1. Wybór daty nagrania do odtworzenia
- 2. Lista dostępnych nagrań
- 3. Ustawienia głośności
- 4. Pasek postępu odważano nagrania możliwość przewijania
- 5. Przejście do kolejnego nagrania
- 6. Przewijanie nagrania
- 7. Rozpoczęcie odtwarzania
- 8. Pauza
- 9. Wyłączenie odtwarzania

# Zakładka Media

## Menu Wideo

|       | Home Odtwarzanie Media Parametry System | <u>załaduj odtwarzacz   Wyloguj</u> |
|-------|-----------------------------------------|-------------------------------------|
| Media |                                         | ^                                   |
| Wideo | Główny strumień                         |                                     |
| Audio | Rozdzielczoć: 1280x720 V 1              |                                     |
| Obraz | Przepływnoć: 768 V 2                    |                                     |
| OSD   | Maksimum klatek: 10 Y 3                 |                                     |
| PTZ   | Rodziaj<br>przepływnoci: VBR V          |                                     |
|       | I Frame Gop: 30 Większa lub równa10 5   |                                     |
|       | Strumień dodatkowy                      |                                     |
|       | Rozdzielczoć: 640x360 Y 6               |                                     |
|       | Przepływnoć: 768 Y 7                    |                                     |
|       | Maksimum klatek: 25 Y 8                 |                                     |
|       | Rodziaj<br>przepływnoci: VBR ✓ 9        |                                     |
|       | I Frame Gop: 25 Większa lub równa25 10  |                                     |
|       | Mobilny strumień:                       |                                     |
|       | Rozdzielczoć: 320x180 🖌 11              |                                     |
|       | Jakoć: Normalna Y 12                    |                                     |
|       | Norm: O PAL O NTSC 13                   |                                     |
|       |                                         |                                     |
|       | 14 15                                   |                                     |
|       | Zastosuj                                | ~                                   |
|       |                                         |                                     |
|       |                                         |                                     |
Objaśnienia opcji z zakładki "media", menu "wideo":

- 1. Lista wyboru rozdzielczości obrazu głównego strumienia. Im wyższa rozdzielczość tym obraz jest bardziej szczegółowy.
- 2. Lista wyboru wielkości przepływności głównego strumienia. Ilość danych zapisanych w ciągu sekundy nazywamy przepływnością (ang. bit rate). W przypadku kamkorderów przepływność mierzymy w megabitach na sekundę (Mb/s). Im większa jest przepustowość (liczba bitów zapisanych w ciągu sekundy), tym zapisany materiał jest wyższej jakości.
- 3. Lista wyboru ilości klatek na sekundę im wyższa ilość tym bardziej obraz jest płynny.
- 4. Lista wyboru rodzaju przepływności. Do wyboru CBR (Constant Bitrate) kodowanie ze stałą wartością bitrate lub VBR kodowanie ze zmienną wartością bitrate, ewentualnie fixąp polaczenie metody VBR i CBR
- 5. Ustawienia ramki GOP
- 6. Lista wyboru rozdzielczości obrazu dodatkowego strumienia.
- 7. Lista wyboru wielkości przepływności dodatkowego strumienia.
- 8. Lista wyboru ilości klatek na sekundę dodatkowego strumienia.
- 9. Lista wyboru rodzaju przepływności dodatkowego strumienia.
- 10. Ustawienia ramki GOP dodatkowego strumienia.
- 11. Lista wyboru rozdzielczości obrazu strumienia urządzeń mobilnych.
- 12. Lista wyboru jakości obrazu strumienia urządzeń mobilnych.
- 13. Wybór systemu PAL/NTSC to systemy transmisji sygnału telewizyjnego. Przyporządkowane są strefom regionalnym i tak: PAL Europa, NTSC np. USA KANADA
- 14. Zatwierdzenie wybranych opcji.
- 15. Anulowanie wybranych ustawień.

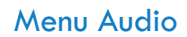

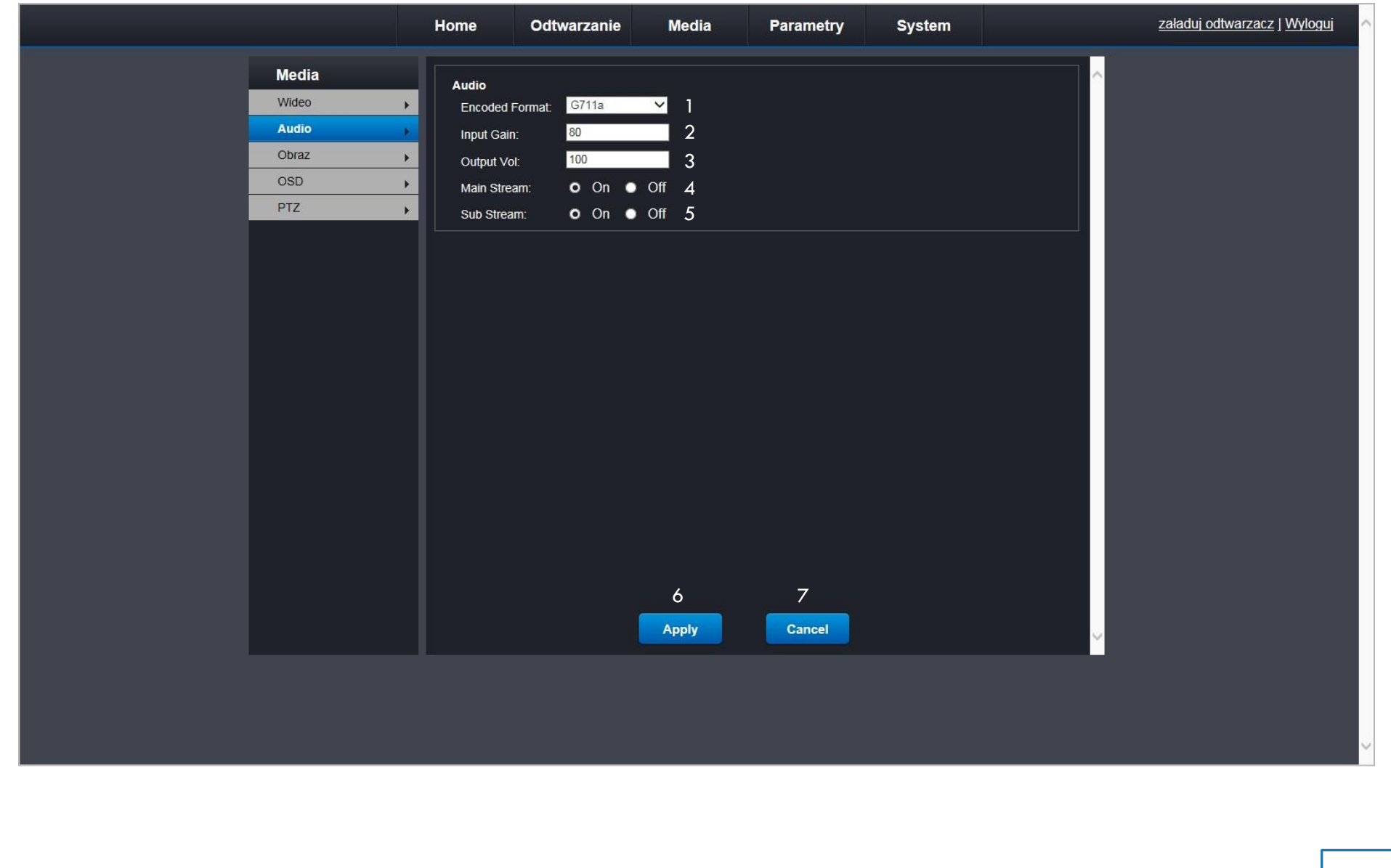

Objaśnienia opcji z zakładki "media", menu "audio":

1. Lista wyboru kodeka audio - do wyboru g711a g711u -

G.711 (rekomendacja ITU-T) – międzynarodowy standard modulacji sygnałów mowy w kanałach o prędkości transmisji do 64 kbit/s

w Polsce stosujemy odmianę g711a, Ameryka Północna i Japonia g711u, g726 - Standard ten umożliwia kodowanie o jakości prawie identycznej do G.711 ale zajmuje o połowę mniejsze pasmo. Jest często stosowany w telefonii VoIP.

- 2. Czułość nagrywania dźwięku.
- 3. Głośność dźwięków kamery.
- 4. Włączenie / wyłączenie głównego strumienia.
- 5. Włączenie / wyłączenie dodatkowego strumienia.
- 6. Zatwierdzenie wybranych opcji.
- 7. Anulowanie wybranych ustawień.

# Menu Obraz

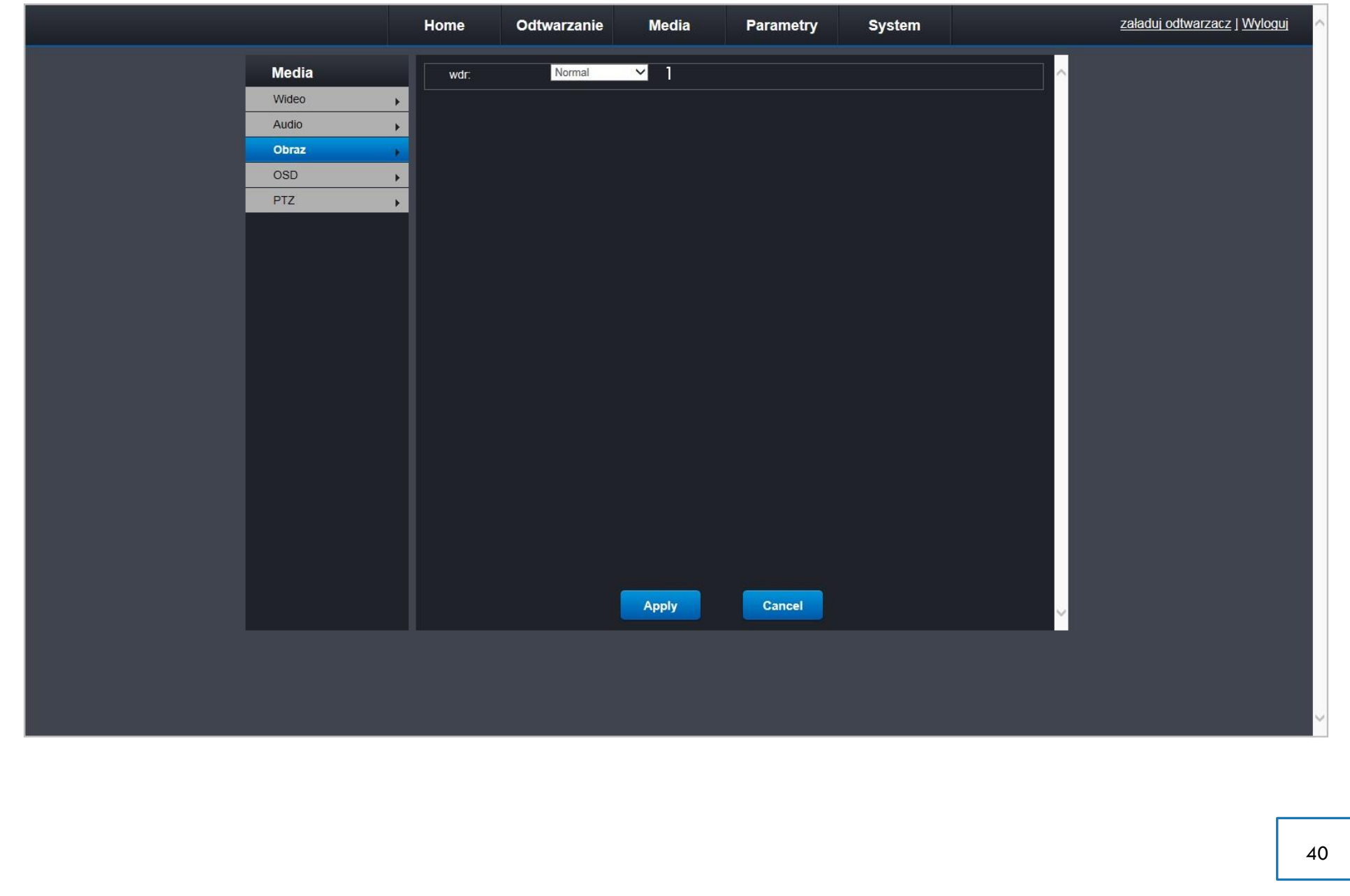

Objaśnienia opcji z zakładki "media", menu "obraz":

- 1. Lista wyboru działania WDR. Wide Dynamic Range szeroki zakres dynamiki. Technika pozwalająca na wierną rejestrację sceny mimo dużego kontrastu. Możliwe 4 poziomy regulacji
  - low
  - mid
  - high
  - higher
  - wyłączenie

Działanie tej funkcji w kamerach IP polega na użyciu odpowiednich algorytmów do analizy naświetlenia obrazu oraz na dynamicznej zmianie wartości niedoświetlonych i prześwietlonych pikseli monitorowanych scen w celu uwidocznienia na obrazie niedoświetlonych elementów. Dzięki temu mamy możliwość dokładnej rejestracji sceny mimo dużego kontrastu. Kamery IP z funkcją WDR stosujemy zarówno do instalacji zewnętrznych jak i wewnętrznych - wszędzie tam gdzie występuje intensywne źródło światła, które może "oślepiać" kamerę: np. kamera monitorująca pomieszczenie w kierunku dużego oświetlonego okna.

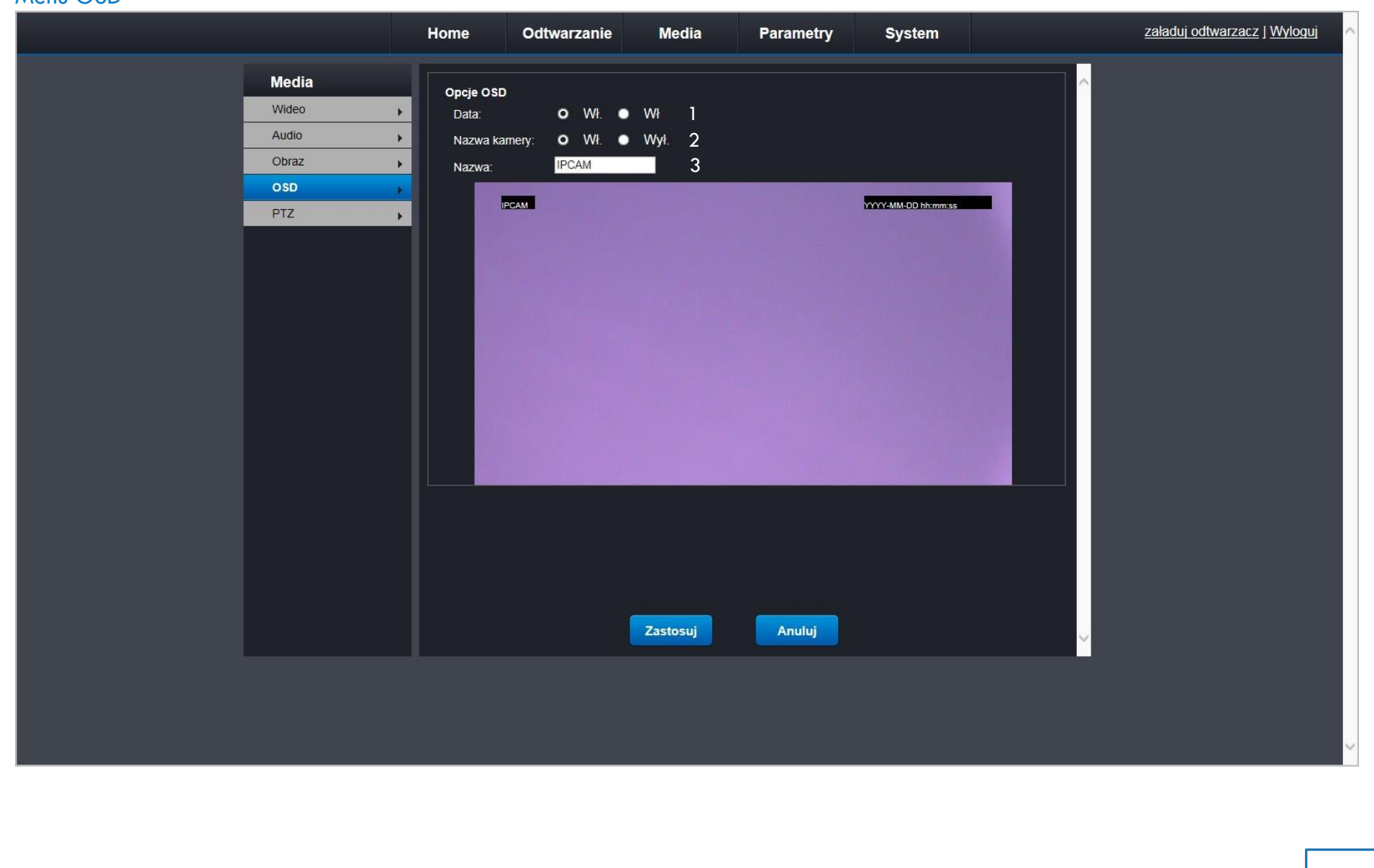

## Menu OSD

Objaśnienia opcji z zakładki "media", menu "OSD":

- 1. Włączenie / wyłączenie daty i godziny w kamerze.
- 2. Włączenie / wyłączenie nazwy kamery.
- 3. Ustawienie własnej nazwy kamery.

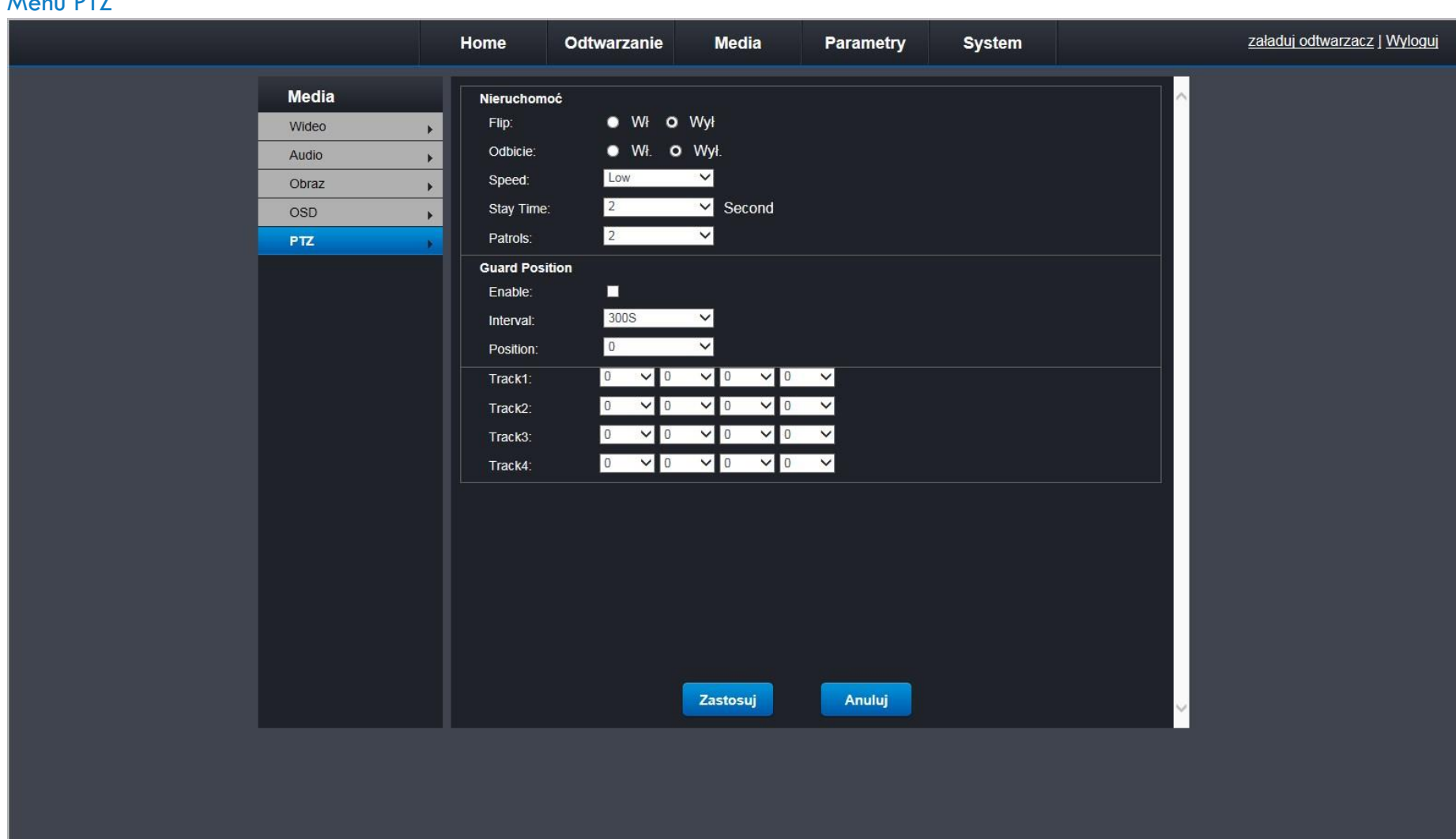

### Menu PTZ

1 Objaśnienia opcji z zakładki "media", menu "PTZ":

Funkcjonalność menu PTZ jest niedostępna w tej konfiguracji kamery.

# Zakładka Parametry

# Menu podstawowe

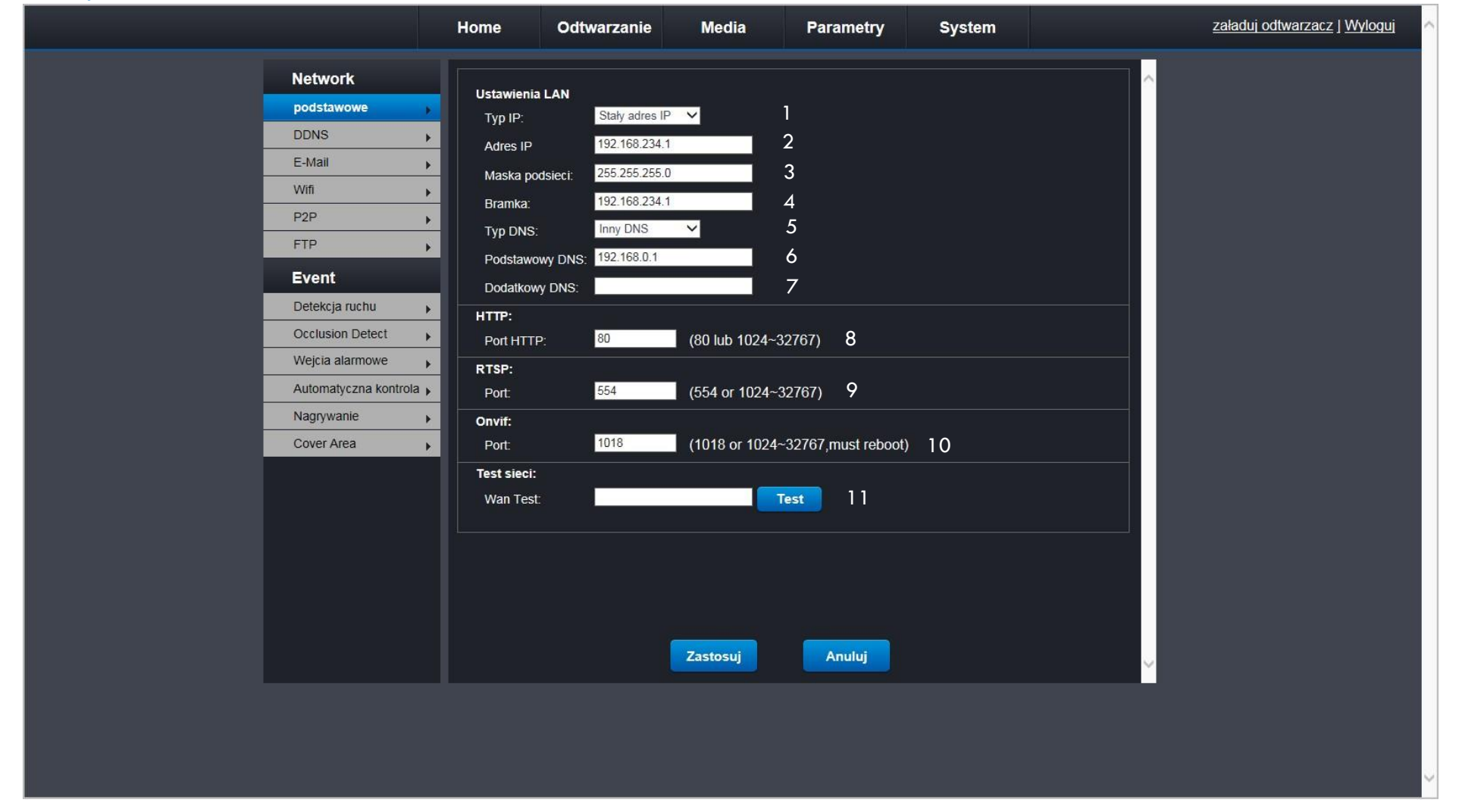

Objaśnienia opcji z zakładki "parametry", menu "podstawowe":

- 1. Do wyboru statyczny adres IP albo dynamiczny z serwera DHCP ustawiamy tutaj tryb
- 2. Gdy wybierzemy stały adres to do tego pola wpisujemy adres IP naszej kamery
- 3. Pole do podania maski podsieci
- 4. Pole do podania bramy domyślnej (np. do naszego routera)
- 5. Wybieramy typ DNS wpisujemy adres statyczny albo adres zostanie automatycznie pobrany z serwera DHCP
- 6. Pole do podania adresu serwera DNS
- 7. Pole do podania zapasowego adresu serwera DNS
- 8. Pole do podania portu HTTP
- 9. Pole do podania portu RTSP
- 10. Pole do podania portu ONVIF
- 11. Możliwość sprawdzenia czy jest komunikacja "kamera sieć lokalna" albo "kamera internet"

### Menu DDNS

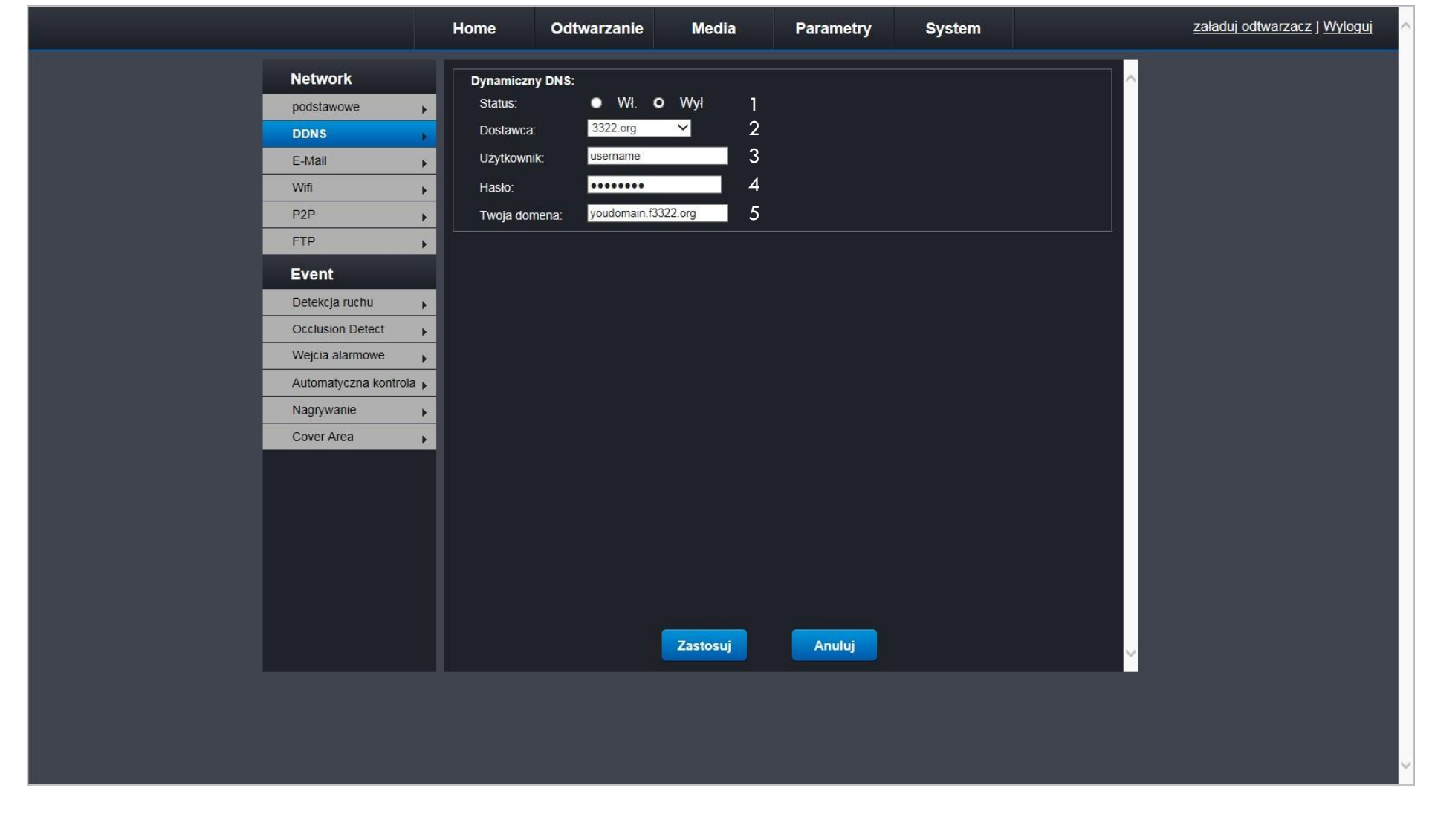

Objaśnienia opcji z zakładki "parametry", menu "DDNS":

- 1. Włączenie lub wyłączenie serwera DDNS
- 2. Pole wyboru dostawcy serwera DNS
- 3. Pole gdzie wpisujemy nazwę użytkownika
- 4. Pole gdzie wpisujemy hasło użytkownika
- 5. Pole gdzie wpisujemy nazwę domeny użytkownika

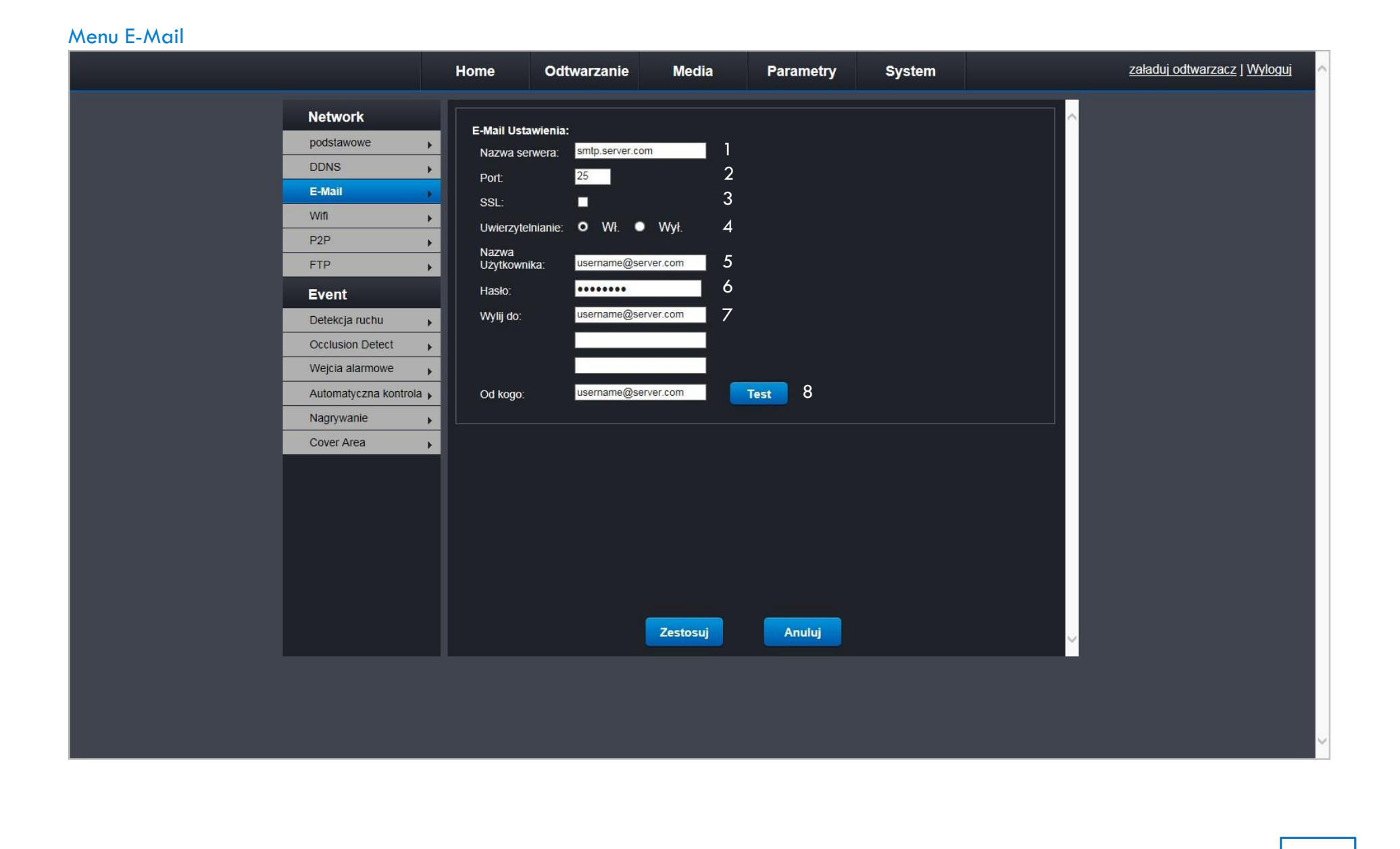

### 

Objaśnienia opcji z zakładki "parametry", menu "e-mail":

- 1. Pole gdzie wpisujemy nazwę serwera
- 2. Pole gdzie wpisujemy numer portu
- 3. Pole aktywacji protokołu SSL
- 4. Włączanie / wyłączanie uwierzytelniania
- 5. Pole gdzie wpisujemy nazwę użytkownika (adres e-mail)
- 6. Pole gdzie wpisujemy hasło użytkownika (hasło do adresu e-mail)
- 7. Pole do podania adresów email odbiorców
- 8. Pole gdzie wpisujemy testowy adres e-mail (test przeprowadzamy poprzez naciśnięcie przycisku "Test")

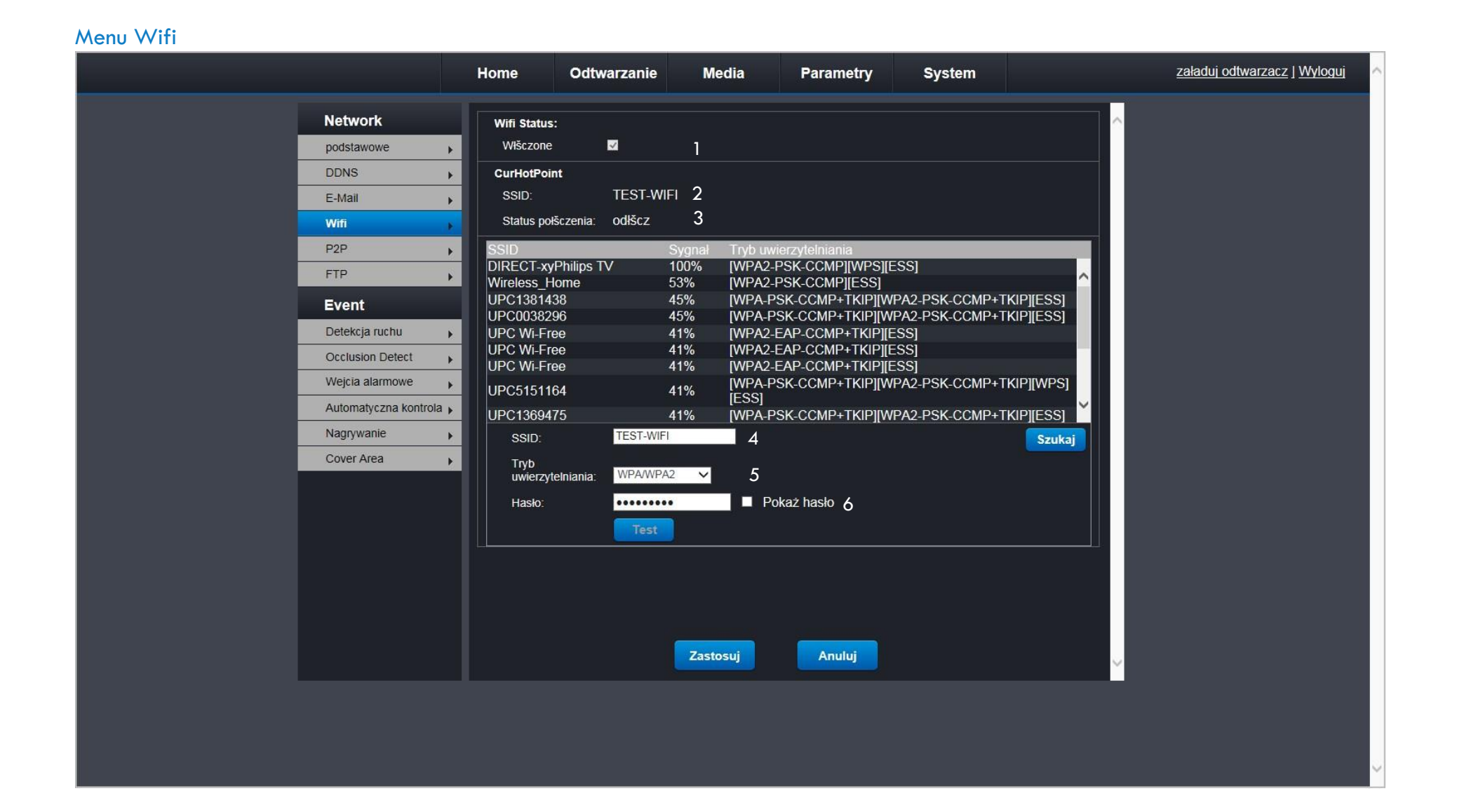

Objaśnienia opcji z zakładki "parametry", menu "wifi":

- 1. Status sieci bezprzewodowej.
- 2. Nazwa sieci wifi z którą jesteśmy aktualnie połączeni.
- 3. Aktualny status połączenia wifi.
- 4. Nazwa wybranej sieci wifi.
- 5. Tryb uwierzytelniania.
- 6. Pole do wpisania hasła.

### Menu P2P

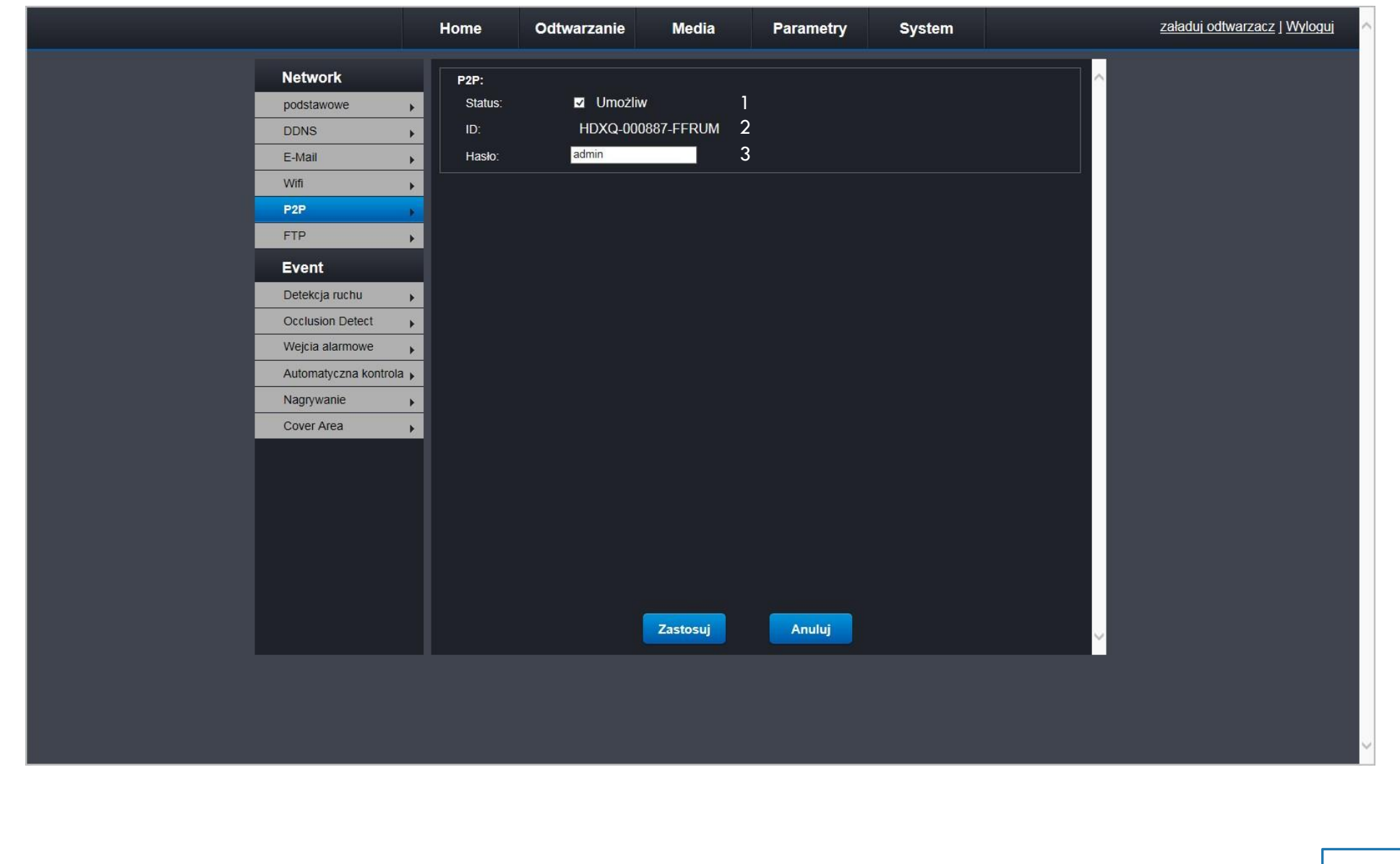

Objaśnienia opcji z zakładki "parametry", menu "P2P":

- 1. Włączenie lub wyłączenie opcji P2P. Funkcja P2P pozwala na oglądanie kamery z sieci zewnętrznej np. na telefonie z systemem ANDROID.
- 2. Status ID kamery podajemy ID w programie P2PCAM aby się połączyć z kamerą.
- 3. Hasło ustawiamy potrzebne do wpisania w programie P2PCAM aby się połączyć z kamerą.

### Menu FTP

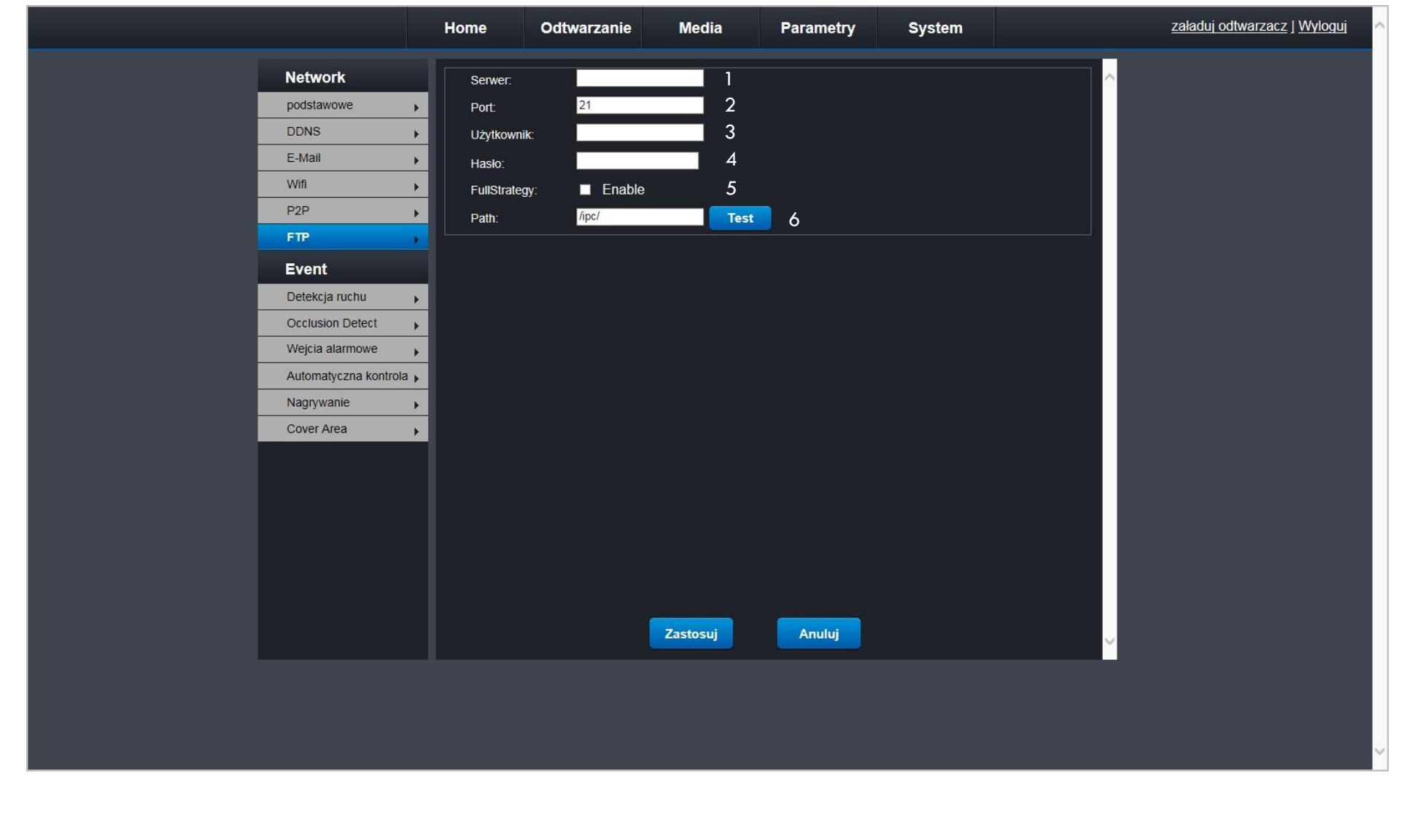

Objaśnienia opcji z zakładki "parametry", menu "FTP":

- 1. Pole do wpisania nazwy lub adresu serwera FTP.
- 2. Pole do wpisania numeru portu.
- 3. Pole do wpisania nazwy użytkownika stworzonego na serwerze FTP.
- 4. Pole do wpisania hasła użytkownika stworzonego na serwerze FTP.
- 5. Włączenie dodatkowej opcji.
- 6. Pole do wpisania adresu serwera FTP.

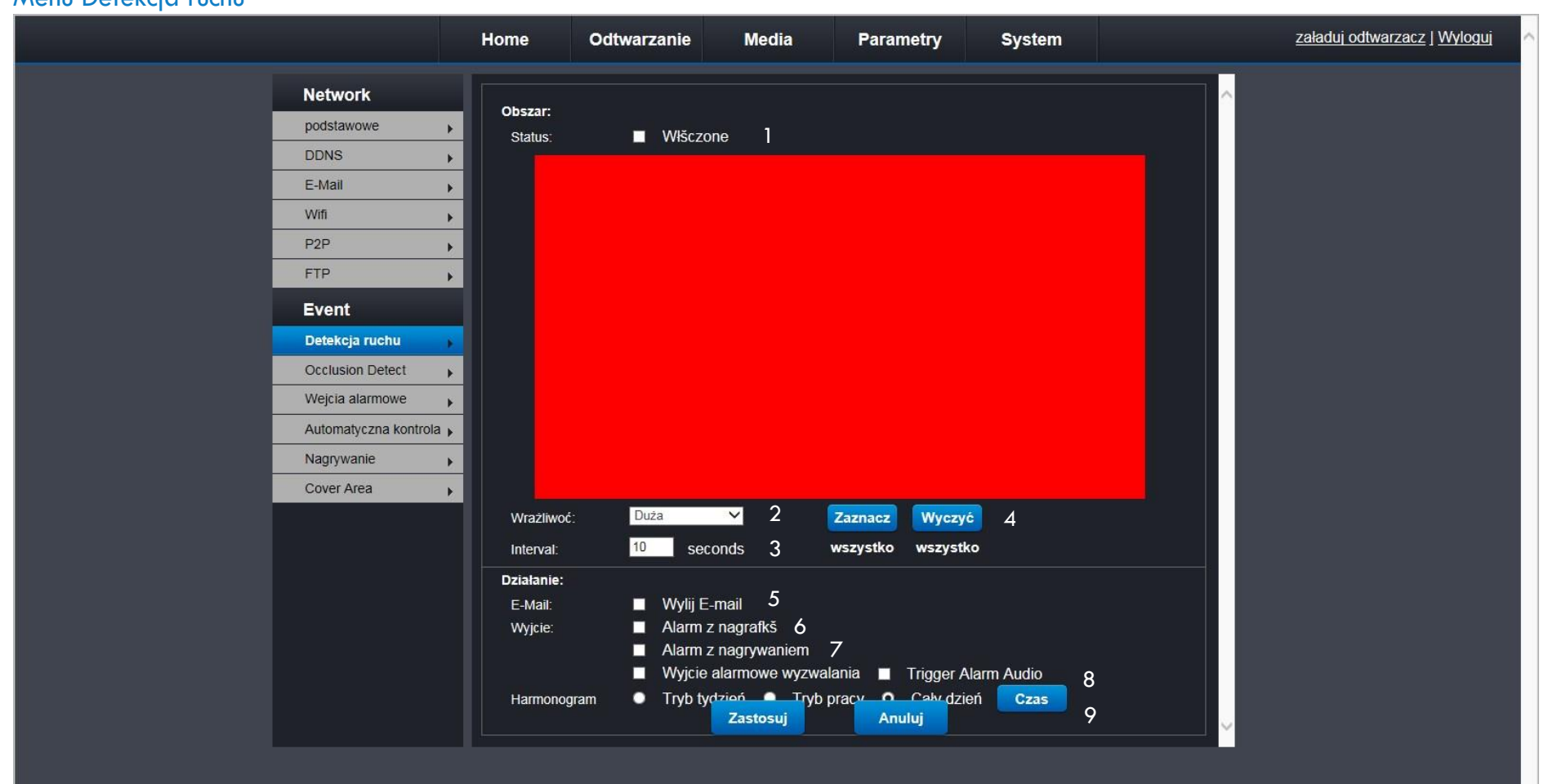

Objaśnienia opcji z zakładki "parametry", menu "detekcja ruchu":

- 1. Włączenie / wyłączenie detekcji ruchu. Poniżej znajduje się obszar do detekcji ruchu.
- 2. Lista wyboru czułości wykrywania ruchu.
- 3. Pole określające czas pomiędzy poszczególnymi sprawdzeniami.
- 4. Przyciski do zaznaczania obszaru detekcji ruchu.
- 5. Wysyłanie e-maila w przypadku wykrycia ruchu. (konieczna konfiguracja w zakładce e-mail)
- 6. Aktywacja zdjęcia w przypadku wykrycia ruchu.
- 7. Aktywacja nagrania w przypadku wykrycia ruchu.
- 8. Aktywacja alarmu.
- 9. Ustalenie harmonogramu działania detekcji ruchu.

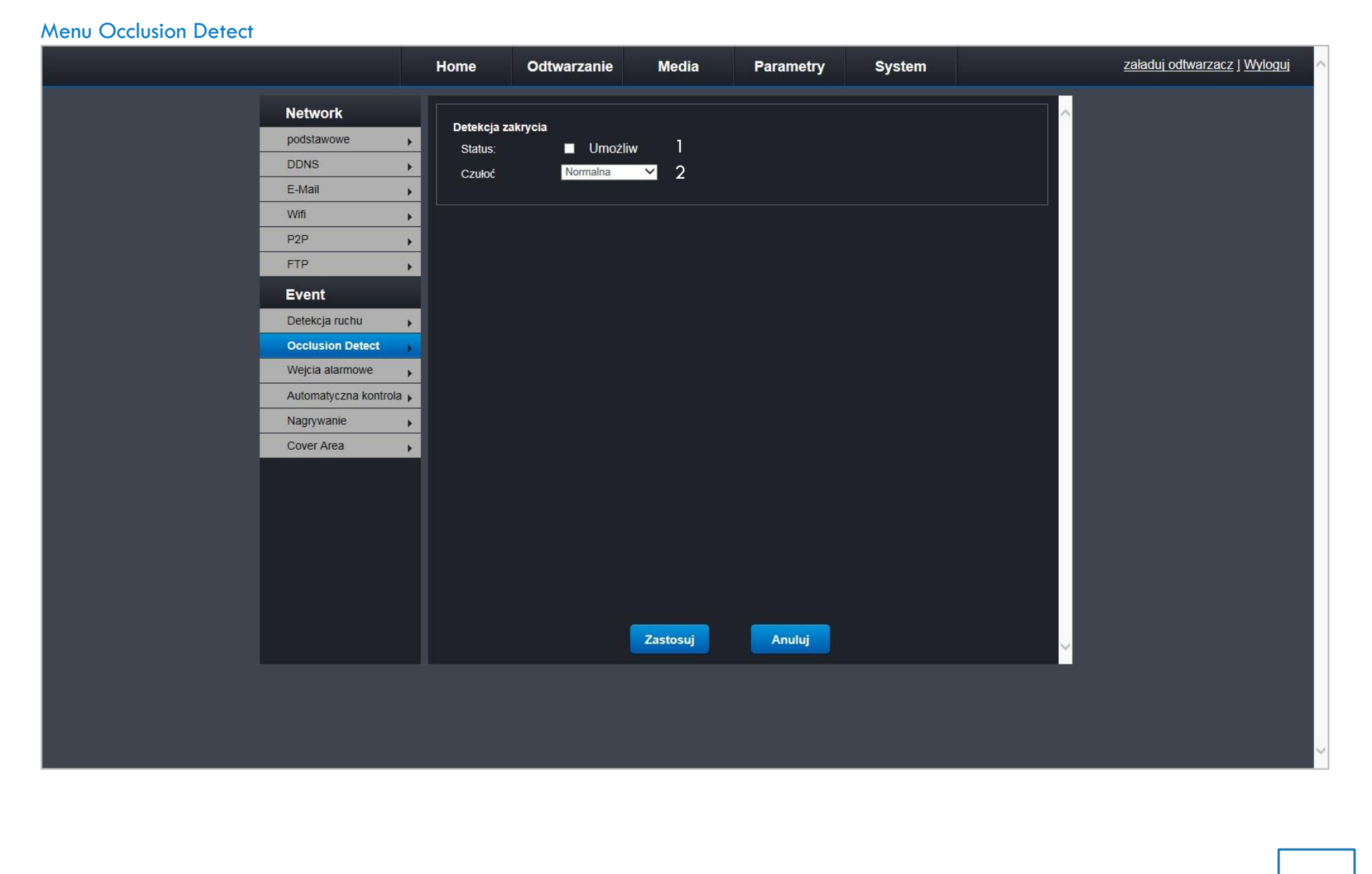

Objaśnienia opcji z zakładki "parametry", menu "occlusion detect":

- 1. Włącznik detekcji zakrycia.
- 2. Wybór czułości sensora zakrycia.

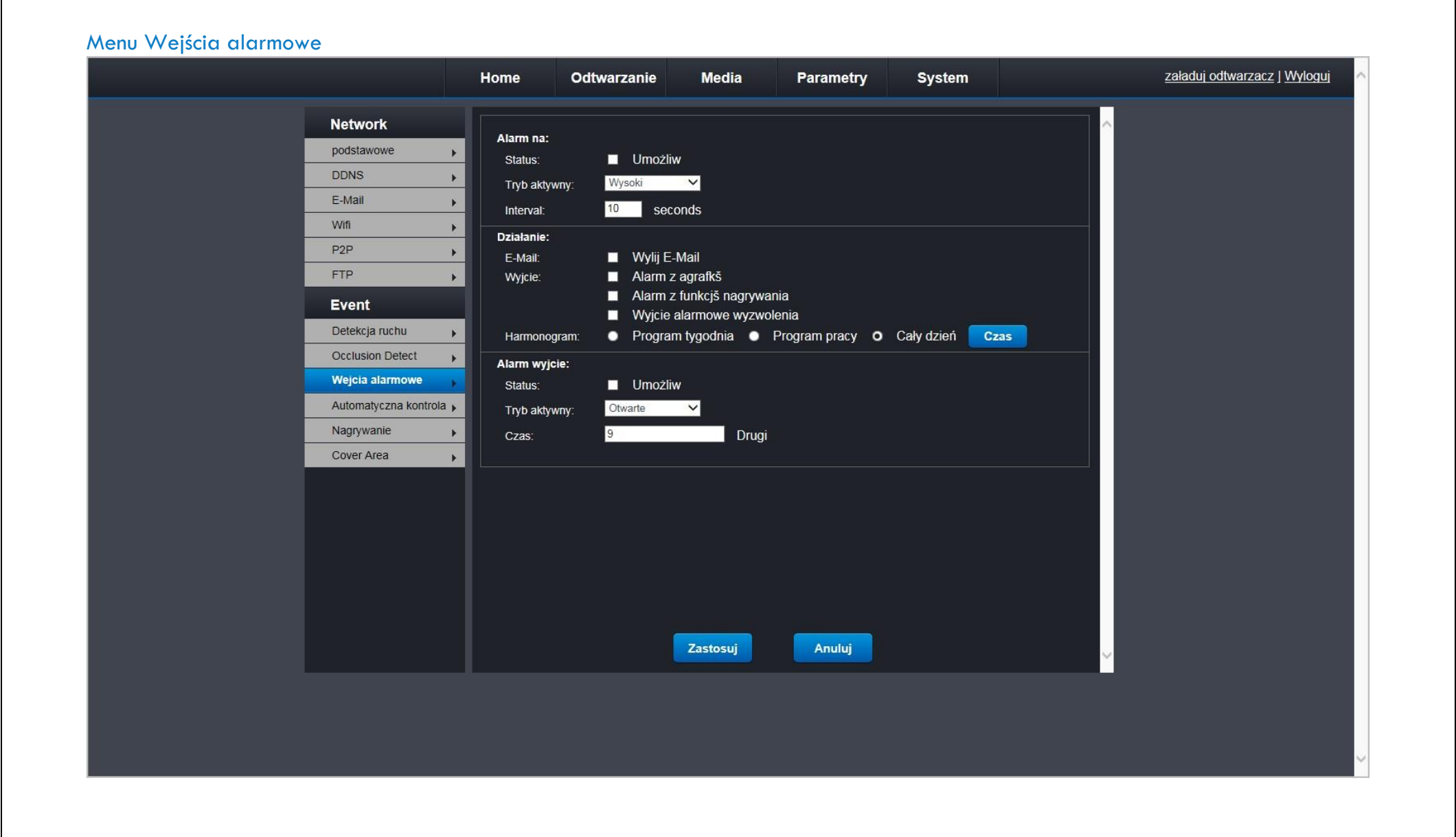

Objaśnienia opcji z zakładki "parametry", menu "wejścia alarmowe":

Funkcjonalność menu wejścia alarmowe jest niedostępna w tej konfiguracji kamery.

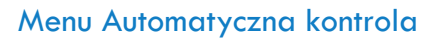

|                                                                                              | Home                                          | Odtwarzanie Media                                           | Parametry System | załaduj odtwarzacz   <u>Wyloguj</u> |
|----------------------------------------------------------------------------------------------|-----------------------------------------------|-------------------------------------------------------------|------------------|-------------------------------------|
| Network<br>podstawowe<br>DDNS<br>E-Mail<br>Wifi<br>P2P<br>FTP                                |                                               | Umożliw Protokół Wylij <u>Ustawienia Emaila</u> Send by FTP |                  |                                     |
| Event<br>Detekcja ruchu<br>Occlusion Detect<br>Wejcia alarmowe<br>Automatyczna<br>Nagrywanie | Alarm Sna<br>Status:<br>Interval:<br>Cuality: | ap:<br>Umožliw<br>2 seconds<br>30 seconds<br>Best ¥         |                  |                                     |
| Cover Area                                                                                   |                                               |                                                             |                  |                                     |
|                                                                                              |                                               | Zastosuj                                                    | Anuluj           |                                     |
|                                                                                              |                                               |                                                             |                  |                                     |

Objaśnienia opcji z zakładki "parametry", menu "automatyczna kontrola":

Funkcjonalność menu "automatyczna kontrola" jest niedostępna w tej konfiguracji kamery.

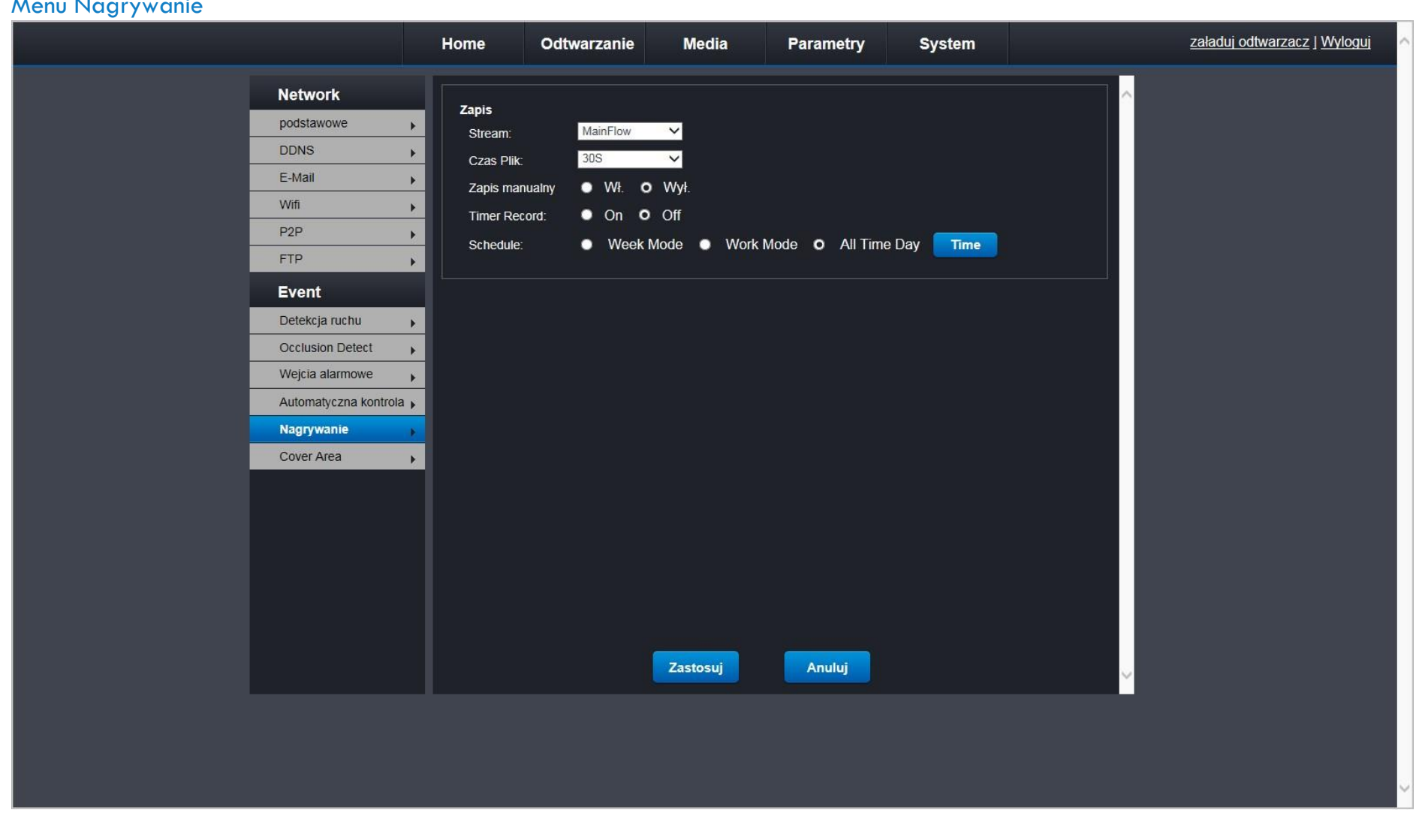

# Menu Nagrywanie

Objaśnienia opcji z zakładki "parametry", menu "nagrywanie":

Funkcjonalność menu "nagrywanie" jest niedostępna w tej konfiguracji kamery.

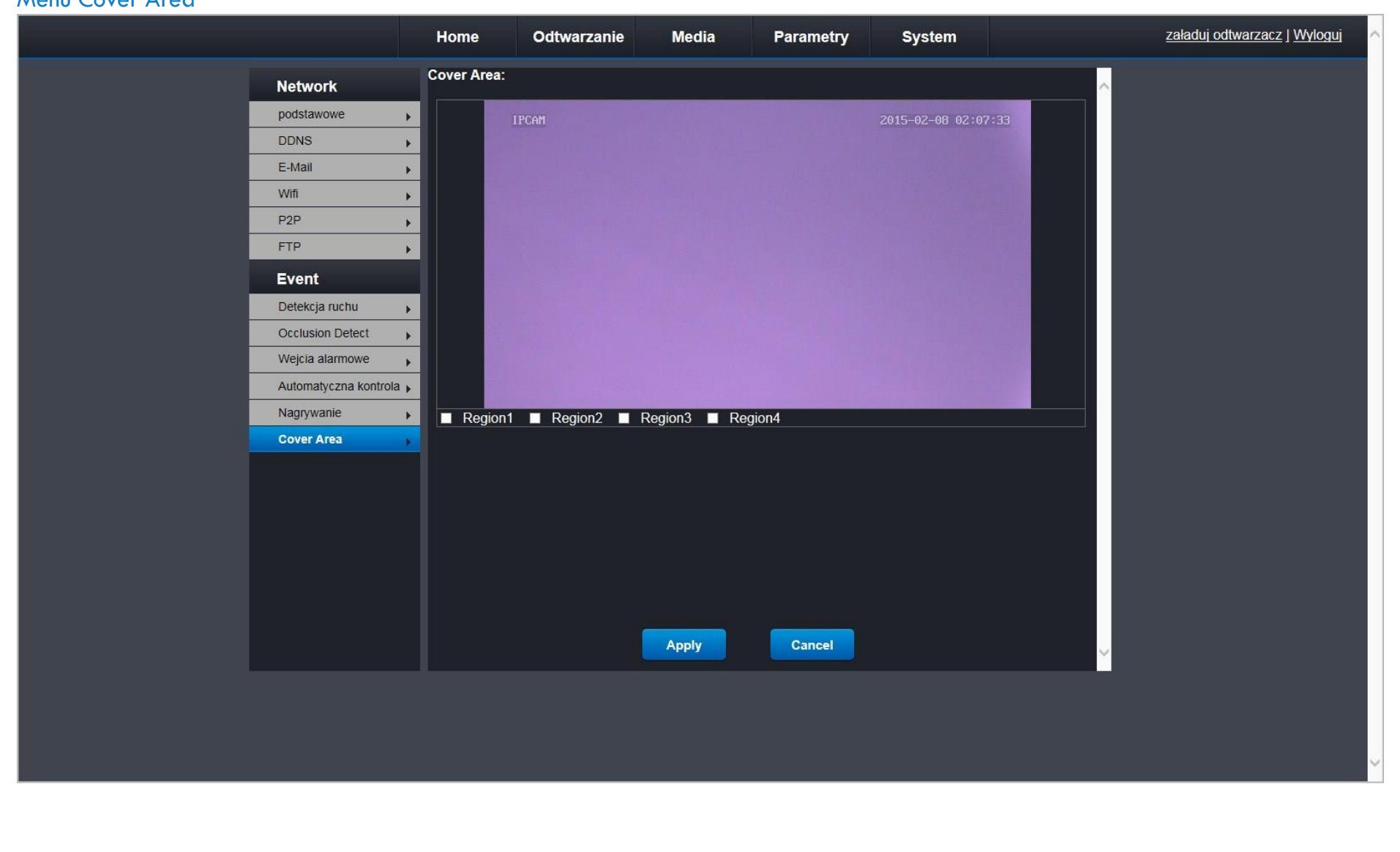

# Menu Cover Area

Objaśnienia opcji z zakładki "parametry", menu "cover area":

Funkcjonalność menu "cover area" jest niedostępna w tej konfiguracji kamery.

# Zakładka System

Menu Użytkownik

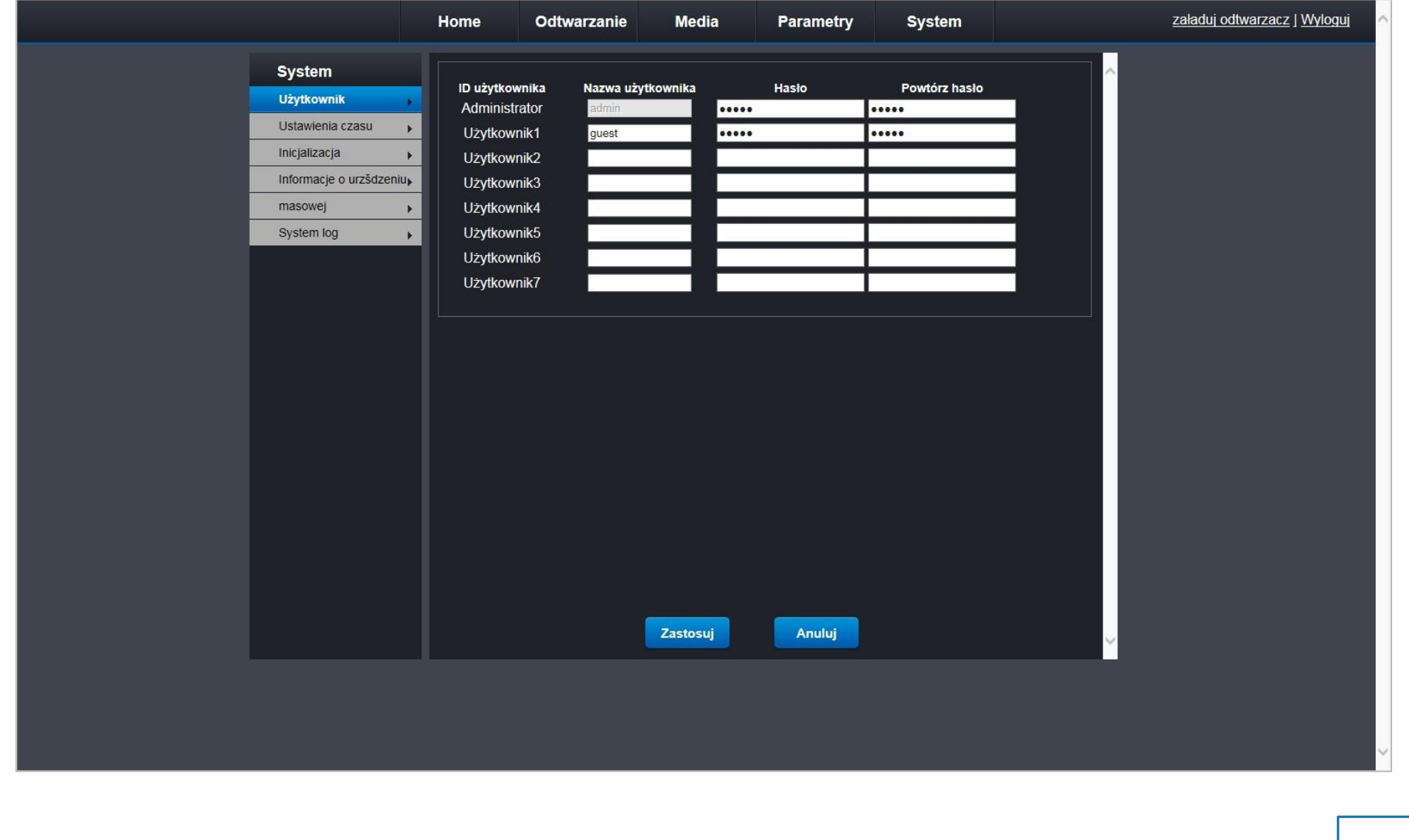

Objaśnienia opcji z zakładki "system", menu "użytkownik":

W tej zakładce zarządzamy użytkownikami poprzez nadawanie uprawnień do podglądu obrazu z kamery i zmiany ustawień systemowych.

Tylko administrator ma dostęp do zmiany wszelkich ustawień.

Możliwość stworzenia do 7 użytkowników.

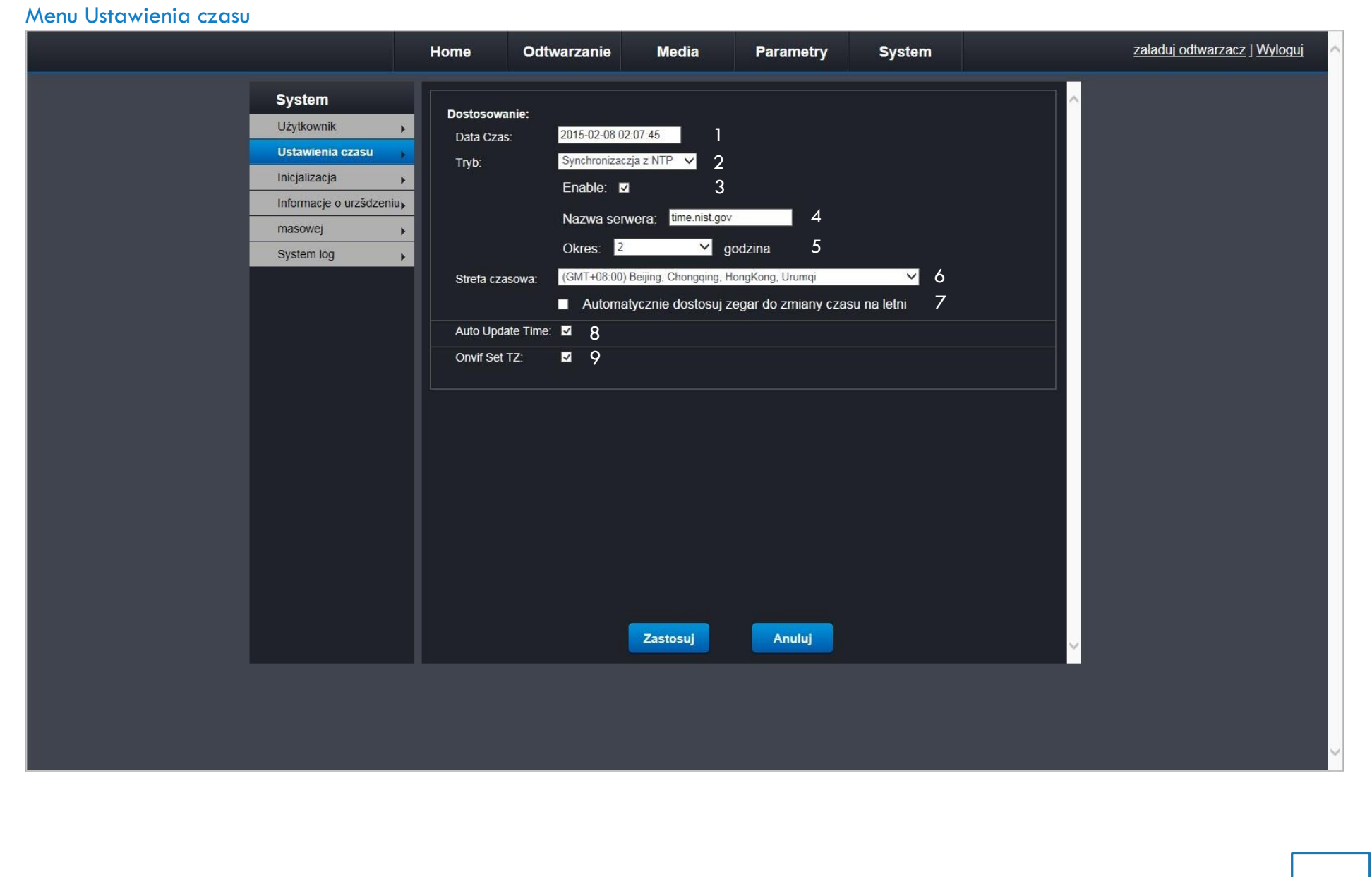
Objaśnienia opcji z zakładki "system", menu "ustawienia czasu":

- 1. Aktualna godzina i czas
- 2. Pole wyboru trybu synchronizacji czasu.
- 3. Włączenie / wyłączenie synchronizacji czasu.
- 4. Pole z nazwą serwera.
- 5. Okres synchronizacji czasu.
- 6. Pole wyboru strefy czasowej.
- 7. Automatyczna aktywacja czasu letniego.
- 8. Automatyczna aktualizacja czasu.
- 9. Weryfikacja strefy czasowej.

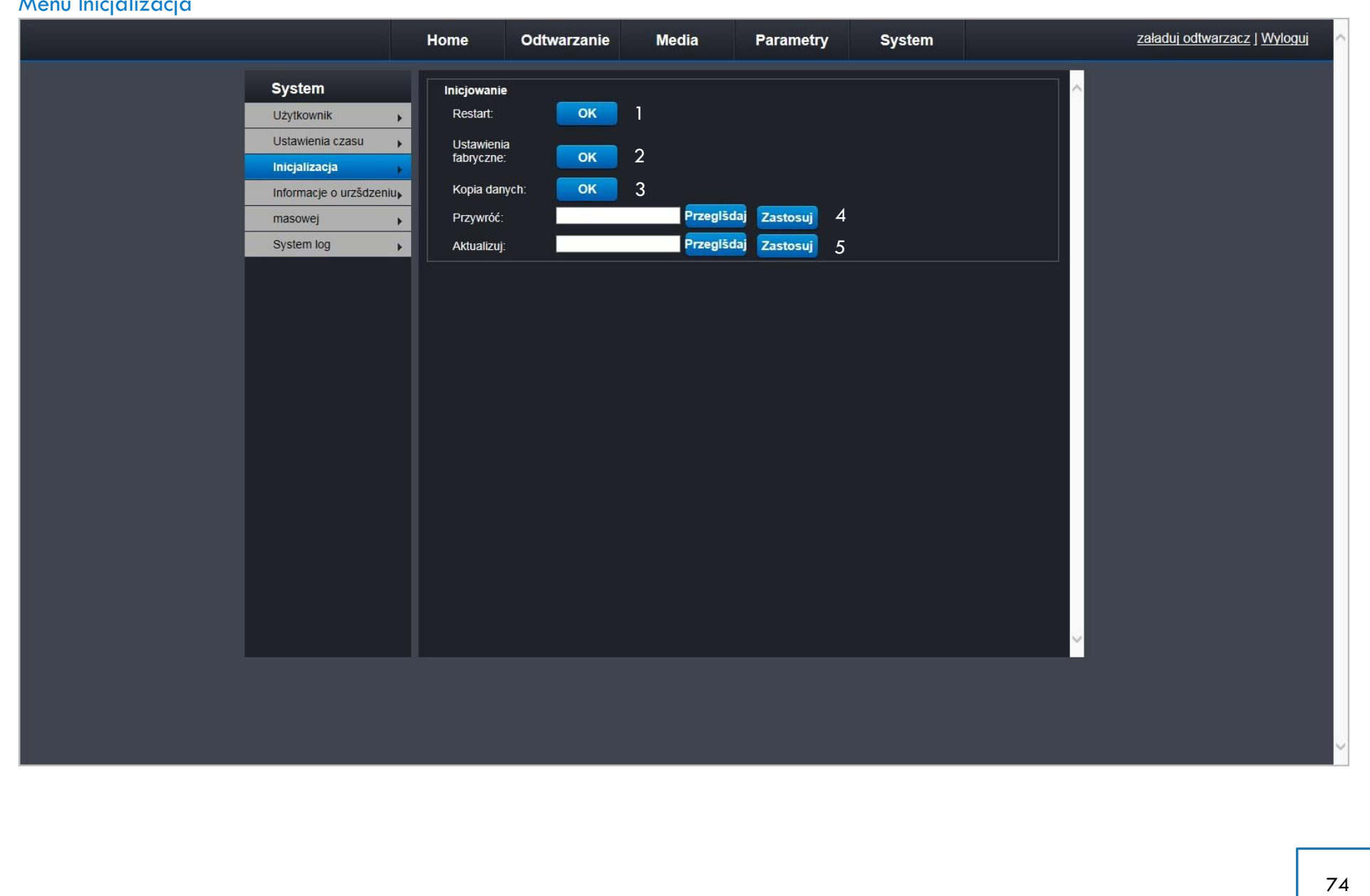

#### Menu Inicjalizacja

Objaśnienia opcji z zakładki "system", menu "inicjalizacja":

#### Menu inicjalizacja

- 1. Przycisk restartu kamery.
- 2. Przycisk przywrócenia ustawień fabrycznych.
- 3. Przycisk tworzenia kopii zapasowej ustawień
- 4. Opcja przywrócenia ustawień z pliku.
- 5. Opcja aktualizacji oprogramowania.

|                                                                                                    | Home Odtwarzanie Media Parametry System                                                                                                    | załaduj odtwarzacz   Wyloguj 🗠 |
|----------------------------------------------------------------------------------------------------|----------------------------------------------------------------------------------------------------|--------------------------------|
| System<br>Uzytkownik<br>Ustawienia czasu<br>Inicjalizacja<br>Informacje o<br>masowej<br>System log | Home   Odtwarzanie   Media   Parametry   System     Informacje o urzśdzeniu   1     Nazwa kamery:   IPCAM     Numer seryjny:   VV/IPC1410242350-EUpAursBSYhUU6z     Web Version:   V1.1.1.0     Hard Ver:   2300-ar0130     Wersja   oprogramowania:     oprogramowania:   V2.3.3.3102-M20-RXA-B20150114A     Czas startu:   0 day, 0.20     Informacje o sieci   2     Połśczenie:   WIRELESS     Mac:   C0.C3.07.4C:41:58     Wireless MAC:   E8:AB:FA.43:66:53     IP:   192.168.234.1     Maska podsieci:   255.255.255.0     Bramka:   192.168.234.1     Maska podsieci:   255.255.255.0     Bramka:   192.168.0.1     Dodatkowy DNS:   UNS: | załaduj odtwarzacz j Wyloguj   |
|                                                                                                    |                                                                                                    |                                |

#### Menu Informacje o urządzeniu

Objaśnienia opcji z zakładki "system", menu "informacje o urządzeniu":

1. Informacje o urządzeniu

2. Informacje o sieci WIFI do której jesteśmy podłączeni

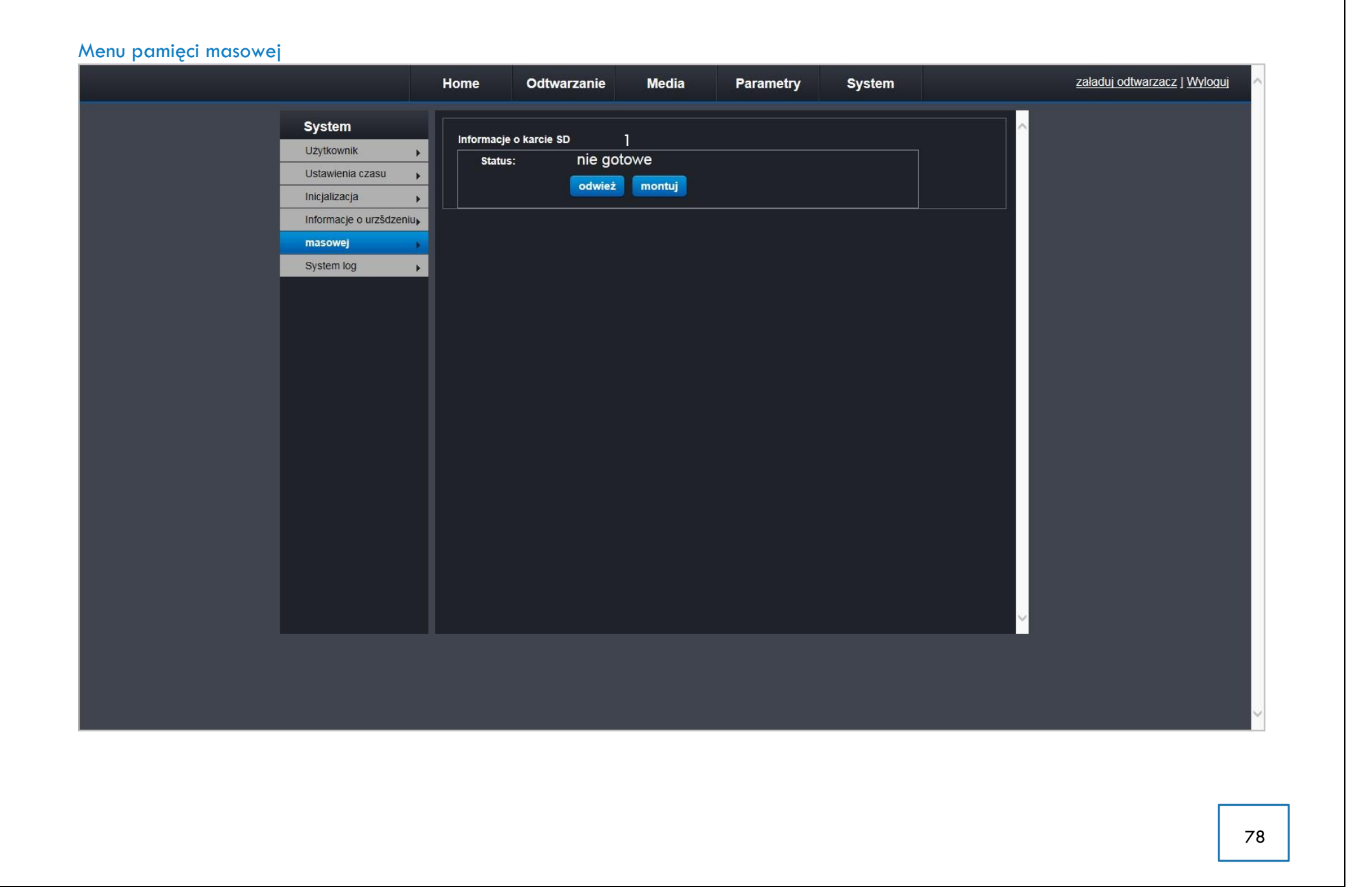

Objaśnienia opcji z zakładki "system", menu "pamięć masowa":

1. Możliwość zapisu obrazu z kamery na karcie SD

Musimy włożyć kartę SD do kamery i kliknąć na ZAMONTUJ

|                          | Home  | Odtwarzanie        | Media          | Parametry      | System     | <u>załaduj odtwarzacz   Wyloguj</u> |
|--------------------------|-------|--------------------|----------------|----------------|------------|-------------------------------------|
| System                   | Czas: | 2015 - 02 - 08 ~ 2 | 2015 - 02 - 08 | Czas: Wszystko | ✓ Wyszukai |                                     |
| Użytkownik               | Numer | Czas               | Tvn            | Szczegóły      |            |                                     |
| Ustawienia czasu         |       | 0245               |                |                |            |                                     |
| Inicjalizacja            |       |                    |                |                |            |                                     |
| Informacje o urzšdzeniu, |       |                    |                |                |            |                                     |
| masowej                  |       |                    |                |                |            |                                     |
| System log               |       |                    |                |                |            |                                     |
|                          |       |                    |                |                |            |                                     |
|                          |       |                    |                |                |            |                                     |
|                          |       |                    |                |                |            |                                     |
|                          |       |                    |                |                |            |                                     |
|                          |       |                    |                |                |            |                                     |
|                          |       |                    |                |                |            |                                     |
|                          |       |                    |                | ]              |            |                                     |
|                          |       |                    |                |                |            |                                     |
|                          |       | 1                  |                |                |            |                                     |
|                          |       |                    |                |                |            |                                     |
|                          |       |                    |                |                |            |                                     |
|                          |       |                    |                |                |            |                                     |
|                          |       |                    |                |                |            |                                     |
|                          |       |                    |                |                |            |                                     |
|                          |       |                    |                |                |            |                                     |
|                          |       |                    |                |                |            | ×                                   |
|                          |       |                    |                |                |            |                                     |
|                          |       |                    |                |                |            |                                     |
|                          |       |                    |                |                |            |                                     |
|                          |       |                    |                |                |            |                                     |
|                          |       |                    |                |                |            |                                     |
|                          |       |                    |                |                |            |                                     |
|                          |       |                    |                |                |            |                                     |
|                          |       |                    |                |                |            |                                     |
|                          |       |                    |                |                |            |                                     |

Objaśnienia opcji z zakładki "system", menu "system log":

Lista logów systemu. Możliwość wyboru i sprawdzenia logów z rożnego okresu.

## Opis funkcji aplikacji mobilnej Ekran główny

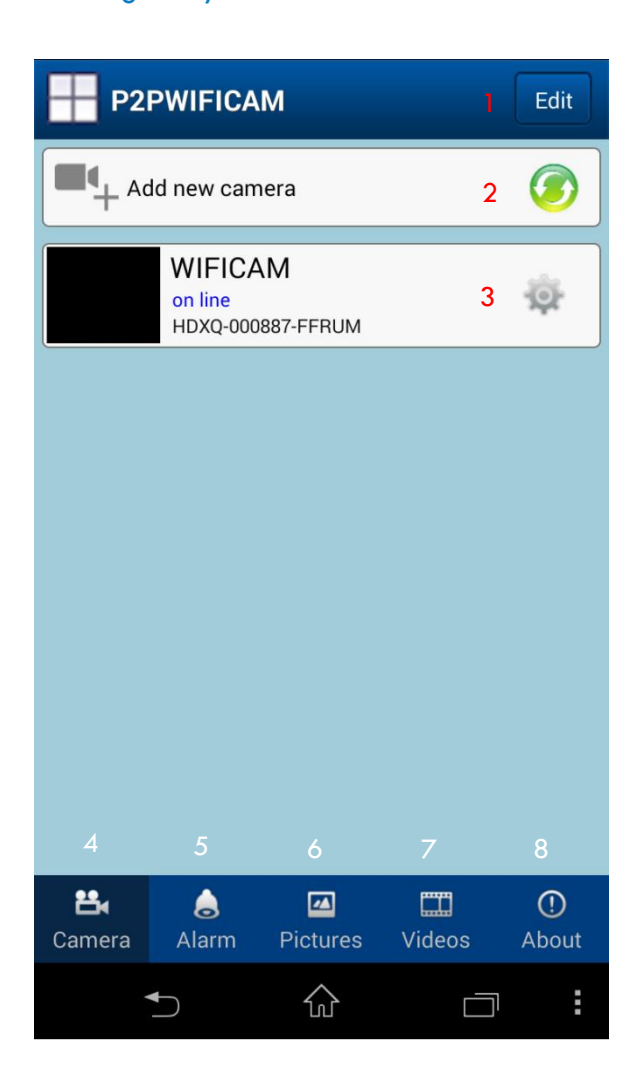

Przycisk edycji ustawień zapisanych kamer
Przycisk dodawania nowych kamer
Przycisk edycji ustawień wybranej kamery
Przycisk wyboru podglądu obrazu z kamer
Przycisk wyboru podglądu ustawień alarmów
Przycisk wyboru podglądu zapisanych zdjęć
Przycisk wyboru podglądu zapisanych filmów
Przycisk wyboru podglądu informacji o aplikacji

### Ekran edycji ustawień wybranej kamery

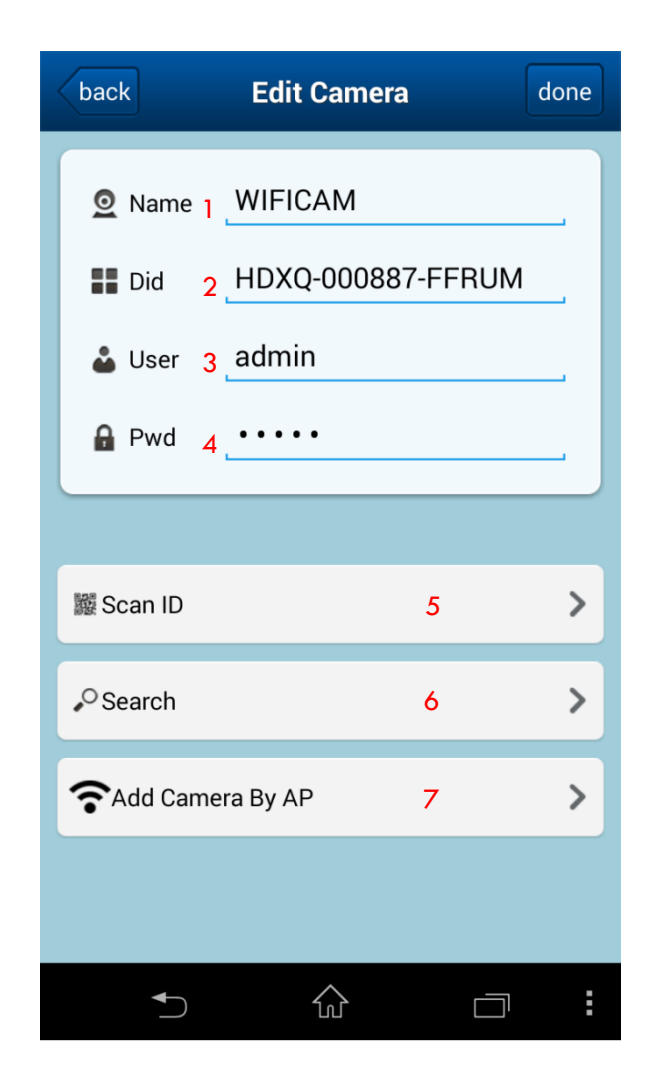

- 1.Pole wyboru nazwy kamery
- 2.Pole z numerem seryjnym kamery
- 3.Pole z nazwą użytkownika
- 4.Pole z hasłem użytkownika
- 5. Przycisk skanowania kodu QR kamery
- 6.Przycisk wyszukiwania kamery
- 7. Przycisk dodawania kamery poprzez punkt

dostępowy

## Ekran edycji ustawień alarmów

|                    | А                 | larm Ever          | nt              |       |
|--------------------|-------------------|--------------------|-----------------|-------|
| WIFICA<br>HDXQ-000 | M<br>887-FFRUM    |                    |                 | >     |
|                    |                   |                    |                 |       |
|                    |                   |                    |                 |       |
|                    |                   |                    |                 |       |
|                    |                   |                    |                 |       |
|                    |                   |                    |                 |       |
|                    |                   |                    |                 |       |
| 22,                |                   |                    |                 |       |
| Camera             | <b>o</b><br>Alarm | Pictures           | لیکسا<br>Videos | About |
|                    |                   | $\hat{\mathbf{w}}$ |                 | :     |

Ekran umożliwia konfigurację ustawień alarmów osobno dla każdej wybranej kamery

## Ekran wyboru źródła zdjęć

| Local Picture |                     |                          |        |             |
|---------------|---------------------|--------------------------|--------|-------------|
|               | WIFICA<br>HDXQ-0008 | <b>M</b><br>887-FFRUM(2) | )      | >           |
|               |                     |                          |        |             |
|               |                     |                          |        |             |
|               |                     |                          |        |             |
|               |                     |                          |        |             |
|               |                     |                          |        |             |
|               |                     |                          |        |             |
|               |                     |                          |        |             |
| Camera        | <b>a</b> larm       | Pictures                 | Videos | ()<br>About |
|               |                     |                          |        | ק           |

Ekran umożliwia wybór kamery z której chcemy przeglądać zdjęcia.

## Ekran edycji ustawień wybranej kamery

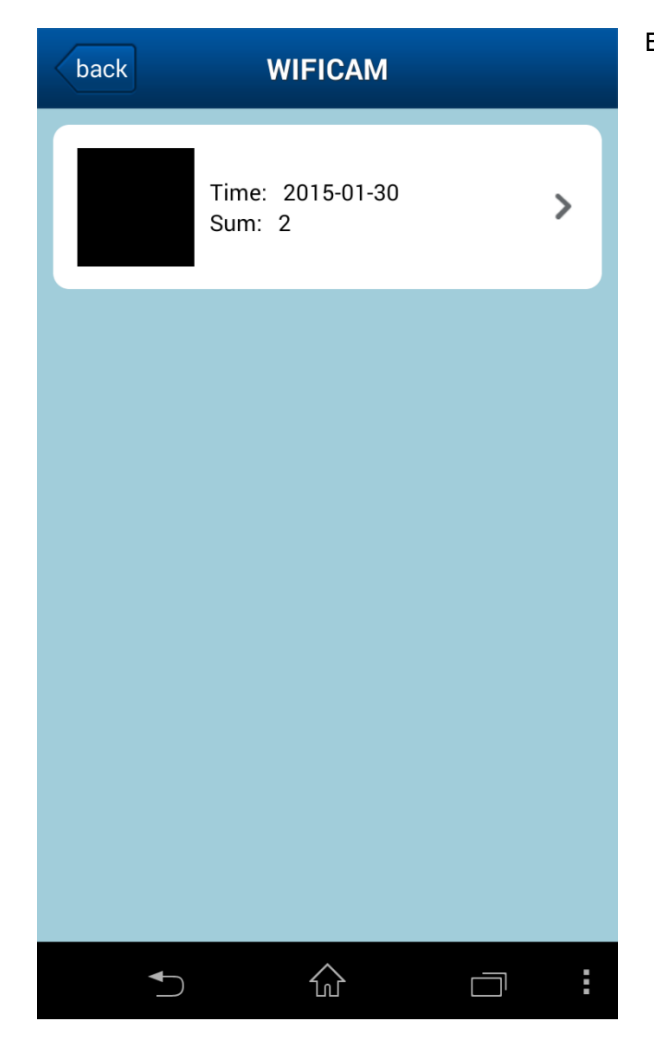

Ekran umożliwia podgląd zdjęć z wybranej kamery.

### Ekran podglądu zapisanych zdarzeń alarmu

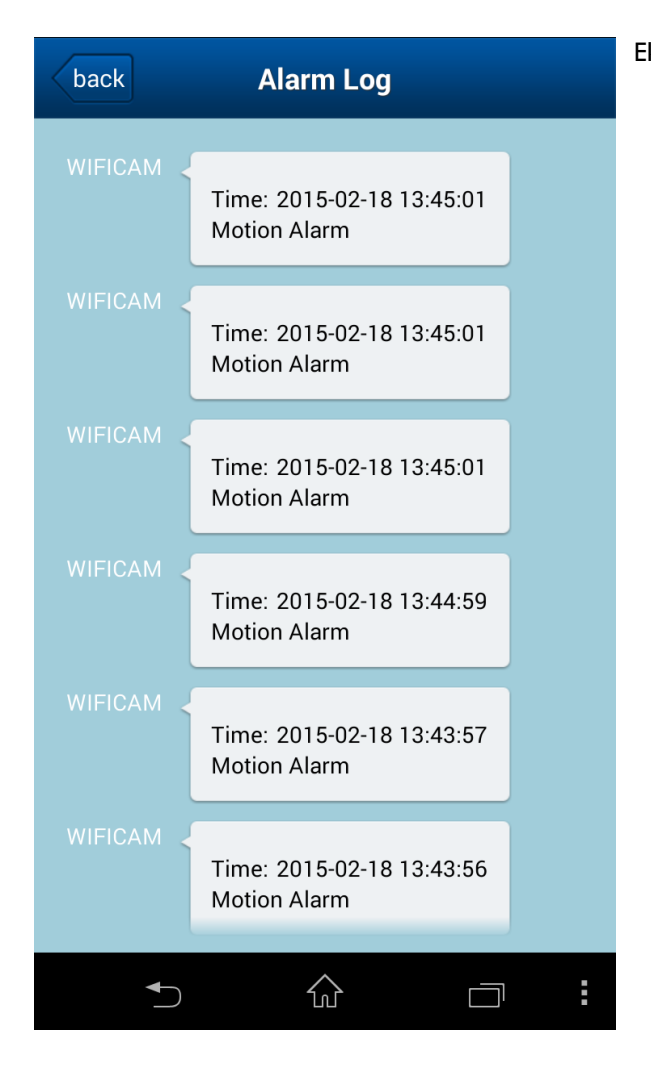

Ekran umożliwia podgląd zdarzeń alarmowych zapamiętanych przez kamerę.

## Ekran podglądu zapisanych plików wideo

| Videos              | Watch                     | Р        | hone   | Remote     |
|---------------------|---------------------------|----------|--------|------------|
| WIFICA<br>HDXQ-0008 | . <b>M</b><br>387-FFRUM(( | ))       |        | >          |
|                     |                           |          |        |            |
|                     |                           |          |        |            |
|                     |                           |          |        |            |
|                     |                           |          |        |            |
|                     |                           |          |        |            |
|                     |                           |          |        |            |
|                     |                           |          |        |            |
| 💾<br>Camera         | <b>)</b><br>Alarm         | Pictures | Videos | ①<br>About |
|                     |                           |          | C      |            |

Ekran umożliwia podgląd plików wideo zapamiętanych przez kamerę.

## Ekran informacji o kamerze

| About                       |          |
|-----------------------------|----------|
| Software Name               |          |
| P2PWIFICAM                  |          |
| VersionCode                 |          |
| 1.0.0.14                    |          |
|                             |          |
|                             |          |
|                             |          |
| Update App                  |          |
| Close Ring Alarm            |          |
|                             |          |
|                             |          |
|                             |          |
| Camera Alarm Pictures Video | os About |
|                             |          |

Na tym ekranie są wyświetlanie informacje o aktualnej wersji oprogramowania.

# Specyfikacja techniczna

| Sensor obrazu | Przetwornik obrazu                    | High Definition Color CMOS Sensor                                   |
|---------------|---------------------------------------|---------------------------------------------------------------------|
|               |                                       | 1280*960 (1.3 Megapiksela)                                          |
|               | Min. oświetlenie                      | 0 Lux (z podświetleniem IR)                                         |
|               | IR Cut                                | ТАК                                                                 |
| Obiektyw      | Ogniskowa                             | 2.8mm / 2.1mm                                                       |
|               | Przysłona                             | F:2.4                                                               |
|               | Kąty widzenia                         | 115° / 130°                                                         |
| Obraz         | Standard przekazu wideo               | H.264                                                               |
|               | llość klatek na sekundę               | maksimum 30fps, możliwość wykorzystania mniejszych wartości         |
|               | Rozdzielczość                         | 960P(1280 x 960), 720P(1280 x 720), VGA(640 x 480), QVGA(320 x 240) |
|               | Regulacja obrazu                      | Odcień, jasność, kontrast, nasycenie, ostrość są regulowane         |
|               | Rotacja                               | Przerzucenie lub lustro                                             |
|               | Tryb podczerwieni                     | Automatycznie lub ręcznie                                           |
|               | Widoczność w nocy                     | 12 sztuk IR-LED, widoczność do 10 m                                 |
| Dźwięk        | Komunikacja dźwiękowa                 | Obsługa dwukierunkowego audio P2P                                   |
|               |                                       | Wbudowany mikrofon i głośnik                                        |
|               | Kompresja audio                       | G.726                                                               |
| Sieć          | Standard sieci bezprzewodowej         | IEEE802.11b/g/n                                                     |
|               | Szyfrowanie transmisji bezprzewodowej | WEP, WPA, WPA2                                                      |
|               | Obsługiwane protokoły sieciowe        | IP, TCP, UDP, HTTP, HTTPS, SMTP, FTP, DHCP, DDNS, UPnP, RTSP        |
|               |                                       |                                                                     |

| Wymagania            | System operacyjny                      | Microsoft Windows 2000, XP, Vista, 7, 8.0, 8.1 |
|----------------------|----------------------------------------|------------------------------------------------|
| systemowe            |                                        | iOS, Android                                   |
|                      | Przeglądarka internetowa               | Microsoft IE7 lub nowszy                       |
|                      |                                        | Mozilla Firefox                                |
|                      |                                        | Google Chrome                                  |
|                      |                                        | Apple Safari                                   |
| Inne funkcjonalności | Micro SD                               | Tak, do 32GB                                   |
|                      | Detekcja ruchu                         | Powiadomienie poprzez e-mail, obsługa FTP      |
|                      | Reset                                  | Dostępny przycisk reset                        |
| Zasilanie            | Zasilacz                               | DC 5V / 1.0 A                                  |
|                      | Pobór prądu                            | 3 Waty (Maksymalnie)                           |
| Wymiary i wygląd     | Wymiary (W X S X G)                    | 17 * 13.1 * 11 cm                              |
|                      | Waga netto                             | 0.7 kg                                         |
|                      | Wersja kolorystyczna                   | biała lub czarna                               |
| Środowisko           | Dopuszczalna temperatura pracy         | 0° ~ 40°C (32°F ~ 104°F)                       |
|                      | Dopuszczalna wilgotność pracy          | 20% ~ 85% bez kondensacji                      |
|                      | Dopuszczalna temperatura               | -10° C ~ 60°C (14°F ~ 140°F)                   |
|                      | przechowywania                         |                                                |
|                      | Dopuszczalna wilgotność przechowywania | 0% ~ 90% bez kondensacji                       |

Dodatkowe informacje można znaleźć pod adresem:

www.eurometer.pl

Jeżeli potrzebujesz dalszego wsparcia skontaktuj się z naszym działem pomocy technicznej pod poniższym adresem mailowym:

support@eurometer.pl

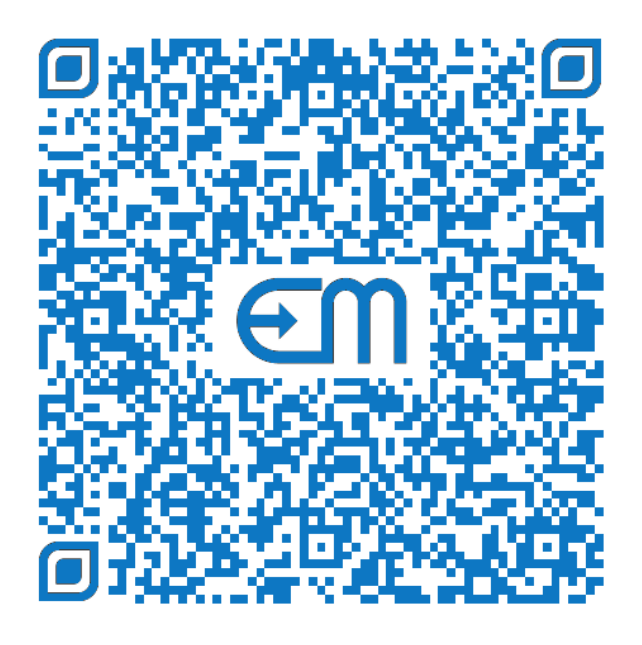